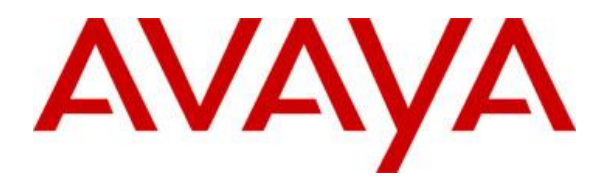

# Administering IP Office 11.0 High Availability and Avaya Session Border Controller for Enterprise 7.2.2 to support Remote Workers

# <u>Abstract</u>

This document provides step-by-step instructions about how to configure IP Office 11.0 (IPO) and Avaya Session Border Controller for Enterprise 7.2.2 (SBCE) to support different soft clients locally and remotely. It does not substitute the Installation or Administration Guides but collects all steps needed for a working solution. The goal is to register Avaya Communicator for Windows, Avaya Communicator for iPad, Avaya One-X Mobile Preferred (Android and IOS) and Equinox in VoIP mode using signaling and media encryption, and to have Presence and Instant Messaging on them.

Issue 1.0 17 May 2018

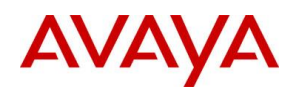

# Contents

| Overview                                             | 4 -  |
|------------------------------------------------------|------|
| Prerequisites                                        | 5 -  |
| VMware                                               | 5 -  |
| vSphere Client                                       | 5 -  |
| IP Office Administration Tools                       | 5 -  |
| Firewall configuration                               | 6 -  |
| Installing Primary IP Office                         | 6 -  |
| Deploying OVA                                        | 6 -  |
| Changing default IP                                  | 8 -  |
| Primary Server Ignition                              | 10 - |
| Initial Configuration                                | 13 - |
| Installing License                                   | 15 - |
| Installing Secondary IP Office                       | 16 - |
| Secondary Server Ignition                            | 16 - |
| Adding Secondary Server to the Solution              | 20 - |
| Configuring IP Office                                | 23 - |
| VoIP Setup                                           | 23 - |
| Extensions                                           | 24 - |
| Users                                                | 25 - |
| XMPP Hunt Group                                      | 26 - |
| Configuring One-X Portal                             | 27 - |
| Installing SBCE                                      | 29 - |
| Deploying OVA                                        | 29 - |
| Setting Management IP                                | 29 - |
| Setting VMware network for external interface        | 33 - |
| SBCE initial configuration                           | 34 - |
| Licensing                                            | 35 - |
| Changing default Listen Port Range                   | 35 - |
| Certificates for IPO                                 | 36 - |
| Exporting IP Office Root CA                          | 36 - |
| Generating Identity Certificate for Primary Server   | 36 - |
| Generating Identity Certificate for Secondary Server | 37 - |
| Installing Identity Certificate on Secondary Server  | 38 - |
| Certificates for SBCE                                | 39 - |

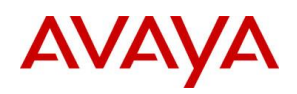

| 39 - |
|------|
| 40 - |
| 40 - |
| 41 - |
| 42 - |
| 43 - |
| 44 - |
| 45 - |
| 46 - |
| 48 - |
| 50 - |
| 51 - |
| 52 - |
| 54 - |
| 56 - |
| 58 - |
| 60 - |
| 61 - |
| 61 - |
| 62 - |
| 62 - |
| 62 - |
| 63 - |
| 63 - |
| 65 - |
| 65 - |
| 67 - |
| 69 - |
| 72 - |
|      |

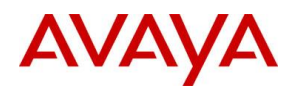

# **Overview**

A typical deployment can be the following:

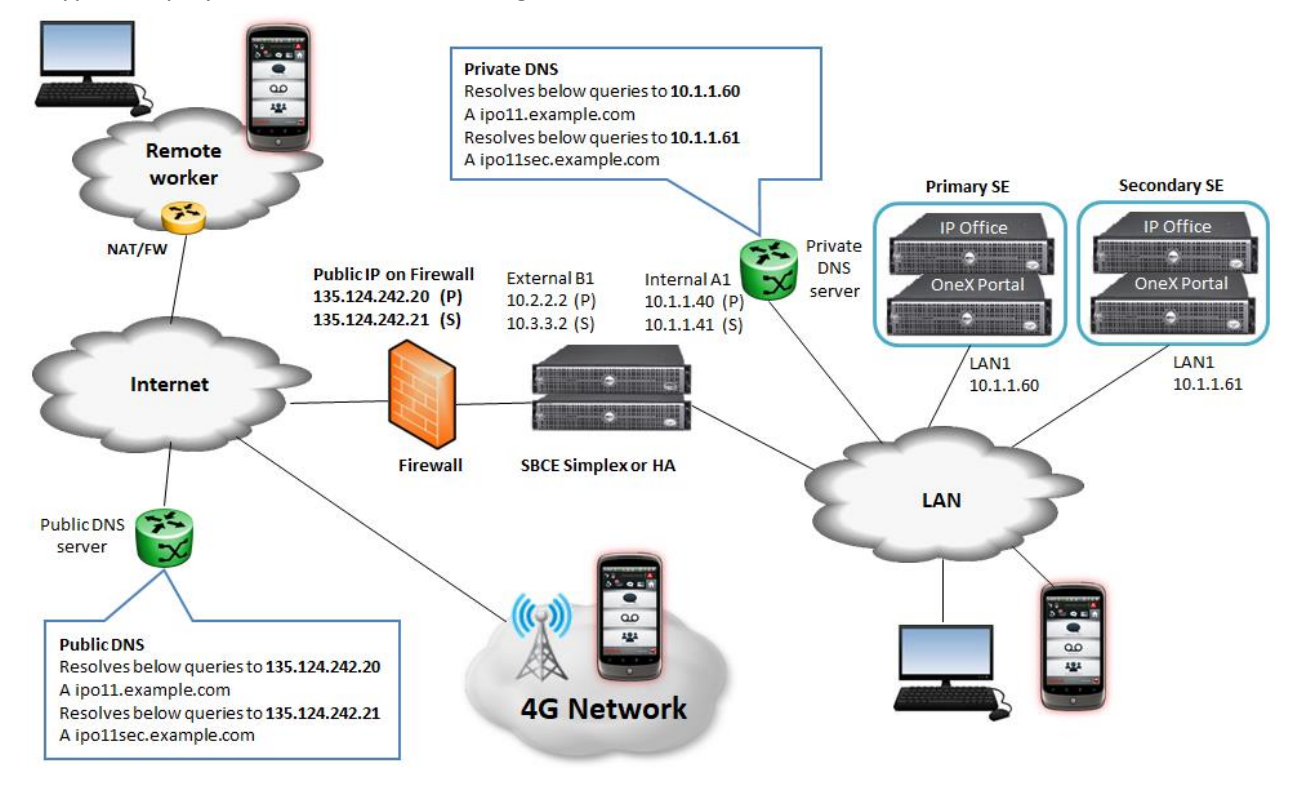

Soft clients want to register to IPO directly when they are in the office using Wifi, and want to register through the SBCE when they are on mobile network or on Wifi at a remote site. To achieve this, Split DNS is needed, which resolves the same FQDNs to the internal IP of IP Office or the public IP of SBCE depending on where the clients are. In the reference configuration IP Office Server Edition will be used where the One-X Portal and IP Office components are on the same Virtual Machine, so have the same IP address.

The IP Office / One-X Portal Resiliency setup requires two IP Office Server Edition, one will act as a Primary Server, the other as Secondary. The IP Office resiliency supports Alternate Registration of SIP endpoints, which means only one of the servers can accept registrations at the same time. When the primary server goes down, secondary will take over the control and will start accepting registrations.

NOTE: IP Office Resiliency protects only against server outage, but not against network issues between the client and the server. In other words, if the link between the client and the primary server goes down while the server itself is up and can still communicate with secondary server, the client will NOT be able to register either to primary or secondary. The client can register to secondary only if the primary server itself goes down.

In the IP Office high availability setup the SBCE can be just considered as "part of the link" between the client and the IP Office. Practically we do two identical and independent configuration on SBCE mapping a dedicated external/internal IP pair to Primary IP Office SE, and another dedicated external/internal pair to Secondary IP Office SE. In this sense it does not matter if the SBCE itself is Simplex or HA, or even two independent boxes (one dedicated for Primary IPO, other dedicated to Secondary IPO), the logic of the configuration will be the same in all those scenarios.

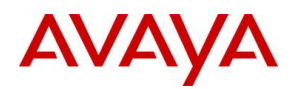

NOTE: Communicator for iPad does not support resiliency. The other clients can support resiliency including both voip and presence.

## **Prerequisites**

#### VMware

VMware ESXi deployment is out of the scope of this document. The assumption is that VMware environment or Avaya Virtualization Platform (AVP) has already been deployed.

#### vSphere Client

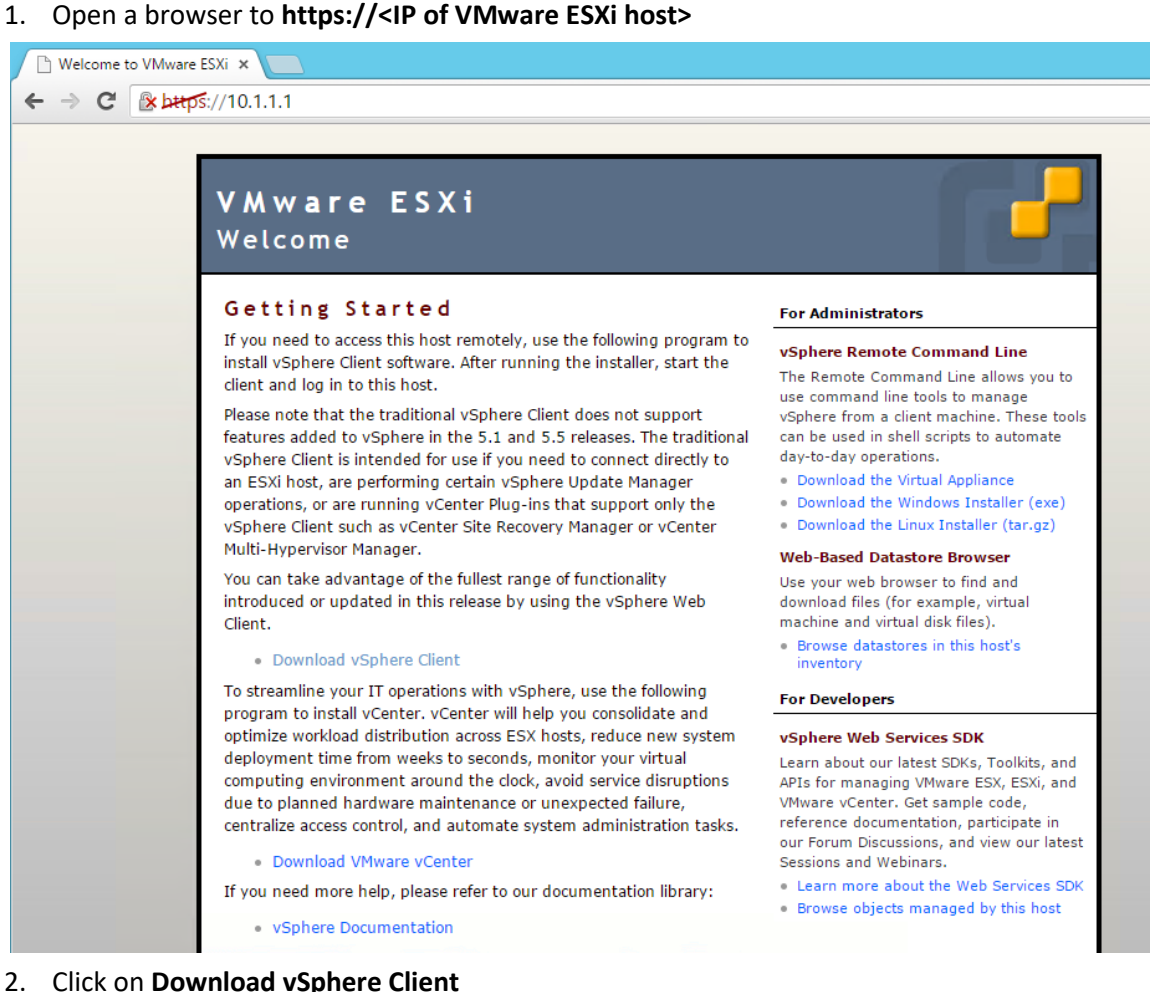

Run the downloaded exe file and follow the installation wizard

#### IP Office Administration Tools

- 1. Download latest IPOAdminLite\_XXX.exe from plds.avaya.com
- 2. Run the file on your PC and follow the wizard
- 3. After completing installation, Start Menu will have the following new entries:

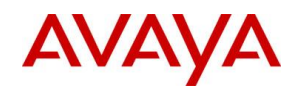

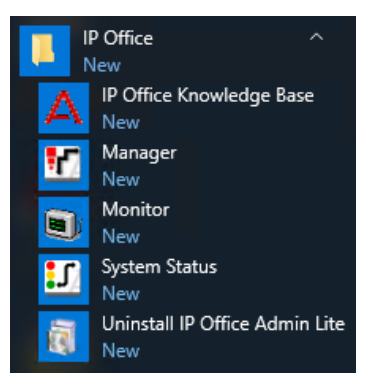

# **Firewall configuration**

- 1. Allow Layer 3 NAT only, disable all SIP aware functionality, ALG, etc.
- 2. Forward the following ports to the B1 interface of the SBCE

| ТСР | 5061        | SIP                |
|-----|-------------|--------------------|
| ТСР | 5222        | XMPP               |
| ТСР | 9443        | WebRTC, REST, XMPP |
| ТСР | 7443        | BOSH/XMPP          |
| UDP | 3478        | STUN               |
| UDP | 50000-55000 | RTP relay          |
| UDP | 35000-40000 | RTP media          |

# **Installing Primary IP Office**

# **Deploying OVA**

- 1. Download latest IP Office OVA file from **plds.avaya.com**
- 2. Start vSphere Client and connect to vCenter / AVP host
- 3. Go to File / Deploy OVF Template
- 4. Click Browse , select the OVA file and click Open

| 0                                                                                       | Deploy OVF Template                                                                                                    | _ | x |
|-----------------------------------------------------------------------------------------|----------------------------------------------------------------------------------------------------|---|---|
| Source<br>Select the source location.                                                   |                                                                                                    |   |   |
| Source<br>OVF Template Details<br>Name and Location<br>Disk Format<br>Ready to Complete | Deploy from a file or URL<br>sers\Administrator\Downloads\ABE_11_0_0_844_OVF10.ovz<br>Enter a URL to download and install the OVF package from the Internet, or<br>specify a location accessible from your computer, such as a local hard drive, a<br>network share, or a CD/DVD drive. |   |   |

5. Click Next

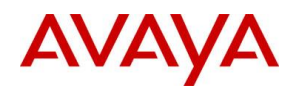

| Ø                                                                                 |                               | Deploy OVF Template                                                                               | _ | x |
|-----------------------------------------------------------------------------------|-------------------------------|---------------------------------------------------------------------------------------------------|---|---|
| <b>OVF Template Details</b><br>Verify OVF template details.                       |                               |                                                                                                   |   |   |
| Source<br>OVF Template Details<br>End User License Agreement<br>Name and Location | Product:                      | ServerEdition                                                                                     |   |   |
| Disk Format<br>Network Mapping<br>Ready to Complete                               | Version:<br>Vendor:           | 11.0.0.844<br>Avaya                                                                               |   |   |
|                                                                                   | Publisher:<br>Download size:  | <ul> <li>Avaya Inc.</li> <li>6.5 GB</li> </ul>                                                    |   |   |
|                                                                                   | Size on disk:<br>Description: | 10.1 GB (thin provisioned)<br>100.0 GB (thick provisioned)<br>Avaya Server Edition virtual image. |   |   |

- 6. Click Next
- 7. License Agreement will be displayed, click Accept then Next
- 8. Set the name then click **Next**

| Ø                                                                                                    | Deploy OVF Template           | _ 🗆 🗙   |
|----------------------------------------------------------------------------------------------------|-------------------------------|---------|
| Name and Location<br>Specify a name and locat                                                                                            | ion for the deployed template |         |
| Source<br>OVF Template Details<br>End User License Agreement<br>Name and Location<br>Disk Format<br>Network Mapping<br>Ready to Complete | Name:                         | folder. |

9. Select data store and disk provision mode, then click **Next** 

| Ø                                                                                                    | Deploy                                                                        | OVF Template      |  | x |
|----------------------------------------------------------------------------------------------------|-------------------------------------------------------------------------------|-------------------|--|---|
| <b>Disk Format</b><br>In which format do you w                                                                             | ant to store the virtual disks?                                               |                   |  |   |
| Source<br>OVF Template Details<br>End User License Agreement<br>Name and Location<br><b>Disk Format</b><br>Network Mapping | Datastore:<br>Available space (GB):                                           | server-local-disk |  |   |
| Ready to Complete                                                                                                    | Thick Provision Lazy Zeroe     Thick Provision Eager Zeroe     Thin Provision | ed<br>Ded         |  |   |

10. Select network mappings, then click Next

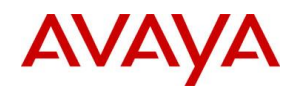

| Ø                                                           | Deploy OVF Template              |                                          |  |  |  |
|-------------------------------------------------------------|----------------------------------|------------------------------------------|--|--|--|
| Network Mapping<br>What networks should                     | the deployed template use?       |                                          |  |  |  |
| Source<br>OVF Template Details<br>End User License Agreemer | Map the networks used in this OV | F template to networks in your inventory |  |  |  |
| Name and Location                                           | Source Networks                  | Destination Networks                     |  |  |  |
| Disk Format                                                 | Network 1                        | VM Network 10.1.1.0                      |  |  |  |
| Network Mapping<br>Ready to Complete                        | Network 2                        | VM Network 10.1.1.0                      |  |  |  |

- 11. Wizard will display the summary, click Finish
- 12. Once deployment has completed, the new virtual machine appears in the inventory of virtual machines. Select the virtual machine and start it.

| Changing deta | ault IP |
|---------------|---------|
|---------------|---------|

1. Right click on the IP Office virtual machine then click on **Open Console** 

| Sh line |              |   |
|---------|--------------|---|
| и<br>П  | Power        | • |
| 🚡 sl    | Guest        | • |
| 🚯 si    | Snapshot     | • |
| in si 🛃 | Open Console |   |

2. If this is the first boot, wait for the virtual machine to boot up until the following can be seen in the console window

| File View VM                                                                                               |
|----------------------------------------------------------------------------------------------------|
|                                                                                                    |
| ######################################                                                                     |
| Running.<br>Config page (LAN1): https://192.168.42.1:7070<br>Config page (LAN2): https://192.168.43.1:7070 |
| General commands:<br>- "login" - Log in<br>- "startx" - Start Graphics Environment                         |
| Configuration commands:<br>- "1" - Change Language<br>- "2" - Change Keyboard                              |
| Command :                                                                                                  |

- 3. Click in the window (to release cursor from console window use the left CTRL+ALT keys)
- 4. Enter the command login
- 5. Default login is **root** with password **Administrator**
- 6. Enter the command **system-config-network.** The menu that appears is navigated using the cursor keys, tab key and Enter key.
- 7. Select **Device configuration** and press **Enter**

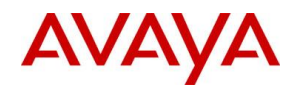

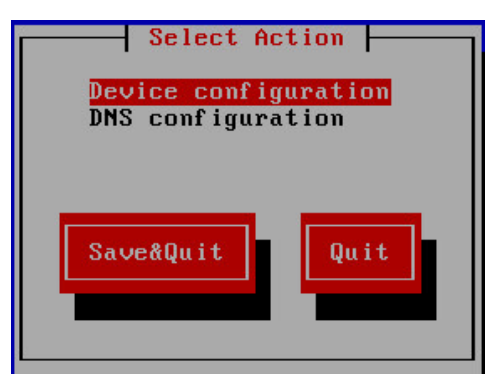

8. Select the network interface to configure and press Enter

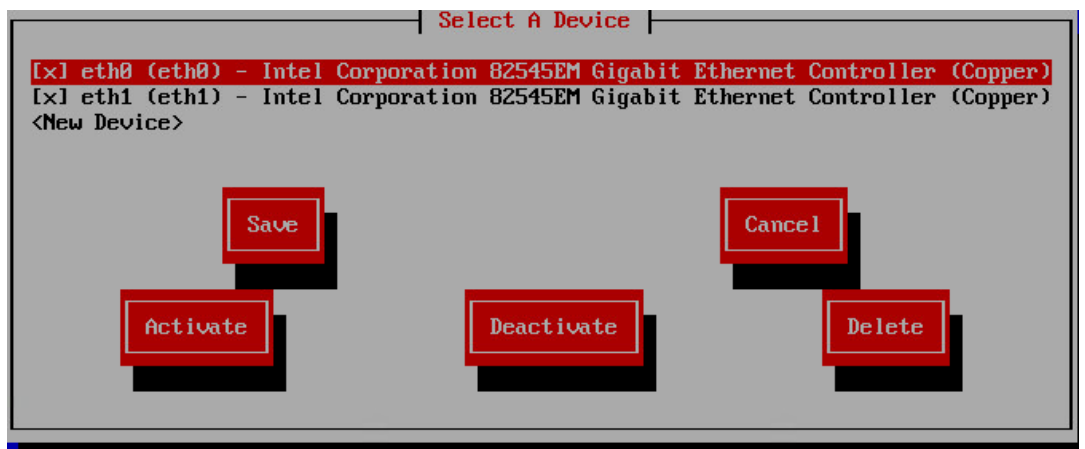

9. Enter network parameters for the interface

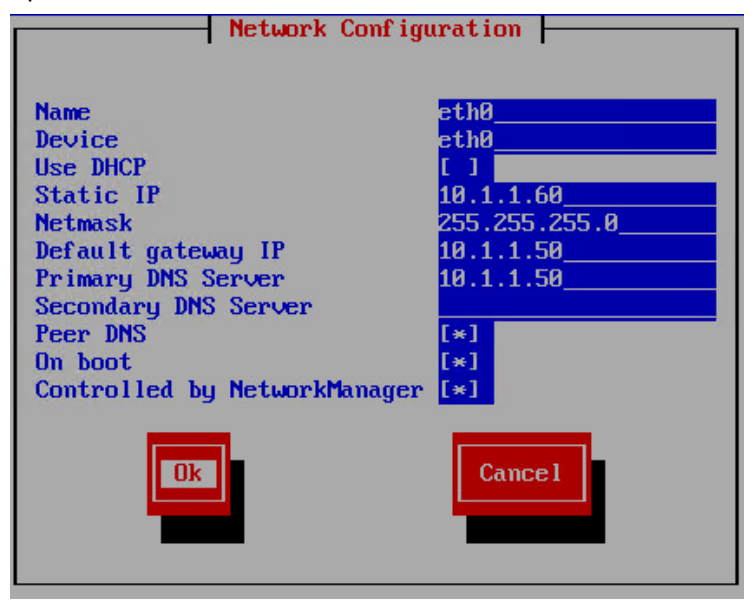

- 10. Select OK and press Enter
- 11. Select Save and press Enter
- 12. Select Save & Quit and press Enter
- 13. To logout, enter exit
- 14. Shut down and then power on the virtual machine again

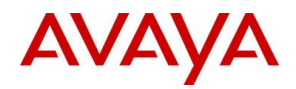

# Primary Server Ignition

- 1. Open a browser and connect to https://<PrimaryServerIP>:7071
- 2. Use password Administrator

|                                   | IP Offic<br>Please log or<br>User Name: | te Server Editio                  | n R11.0 |
|-----------------------------------|-----------------------------------------|-----------------------------------|---------|
| AVAYA<br>IP Office Server Edition | Password:<br>Language:                  | English<br>Login                  | •       |
|                                   | © 2018 Avava                            | a Inc. All rights reserved - View | EULA    |

3. At the EULA check I Agree then click Next

| ccept License →  |                                                                                                    |
|------------------|----------------------------------------------------------------------------------------------------|
| erver Type       | AVAYA GLOBAL SOFTWARE LICENSE TERMS                                                                                                    |
| стист туре       | REVISED: March 2015                                                                                                    |
| lew Hardware     |                                                                                                    |
| onfigure Network | THIS END USER LICENSE AGREEMENT (SOFTWARE LICENSE<br>TERMS") GOVERNS THE USE OF PROPRIETARY SOFTWARE AND<br>THIRD-PARTY PROPRIETARY SOFTWARE LICENSE THROUGH |
| me & Companding  | THEIR ENTIRETY, BEFORE INSTALLING, DOWNLOADING OR<br>USING THE SOFTWARE (AS DEFINED IN SECTION A BELOW). BY                                                  |
| nange Password   | AUTHORIZING, DOWNLOADING OR USING THE SOFTWARE, OR<br>AUTHORIZING OTHERS TO DO SO, YOU, ON BEHALF OF<br>YOURSELE AND THE ENTITY FOR WHOM YOU APE DOING SO    |
| eview Settings   | (HEREINAFTER REFERRED TO INTERCHANGEABLY AS "YOU,"<br>"YOUR " AND "END LISER ") AGREE TO THESE SOFTWARE                                                      |
|                  | LICENSE TERMS AND CONDITIONS AND CREATE A BINDING                                                                                                    |
|                  | AVAYA AFFILIATE (" <b>AVAYA</b> "). IF YOU ARE ACCEPTING THESE                                                                                               |
|                  | SOFTWARE LICENSE TERMS ON BEHALF OF A COMPANY OR<br>OTHER LEGAL ENTITY YOU REPRESENT THAT YOU HAVE THE                                                       |
|                  | AUTHORITY TO BIND SUCH ENTITY TO THESE SOFTWARE                                                                                                    |
|                  | ✓ I Agree Print                                                                                                    |
|                  |                                                                                                    |

4. Select Primary (Server Edition) and click Next

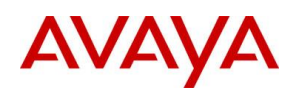

# **IP Office - Ignition**

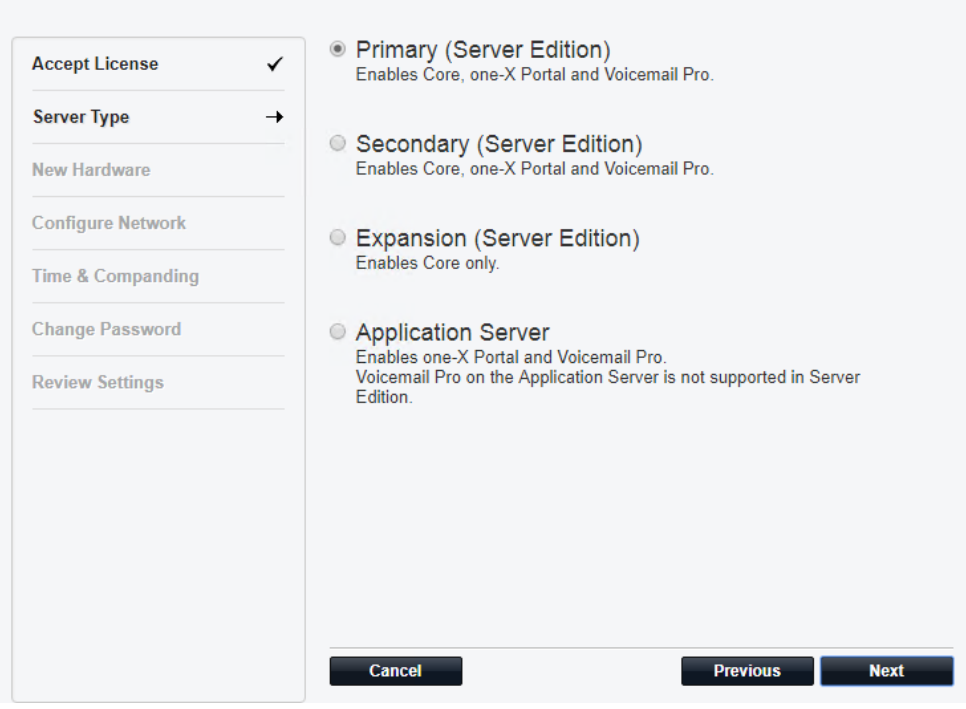

- 5. No new hardware available, click Next
- 6. Set network parameters as needed, enter hostname (FQDN), then click Next

| Accept License    | ~        | Network interface: eth0 |                   |
|-------------------|----------|-------------------------|-------------------|
| Server Type       | ~        | Automatic (DHCP)        |                   |
| N 11              |          | IP Address:             | 10.1.1.60         |
| New Hardware      | ×        | Netmask:                | 255.255.255.0     |
| Configure Network | <b>→</b> | Assign System Gateway   | /:                |
| Time & Companding |          | Gateway:                | 10.1.1.50         |
| Change Password   |          | Assign System DNS Se    | rvers:            |
| Security          |          | Automatic (DHCP)        |                   |
| Doviow Sottings   |          | Primary DNS:            | 10.1.1.50         |
| Neview Settings   |          | Secondary DNS:          |                   |
|                   |          | Hostname:               | ipo11.example.com |

7. Set NTP server, Timezone and Companding, then click Next

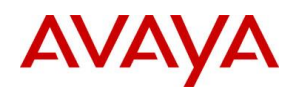

# IP Office Server Edition - Ignition

| Accept License    | ~        | Use NTP:    |                 |  |  |
|-------------------|----------|-------------|-----------------|--|--|
| Server Type       | ~        | NTP Server: | 0.pool.ntp.org  |  |  |
|                   |          | Timezone:   | Europe/London • |  |  |
| New Hardware      | ~        |             |                 |  |  |
| Configure Network | ~        | Companding: | ○ μ-law         |  |  |
| Fime & Companding | <b>→</b> |             | A-law           |  |  |
| Change Password   |          |             |                 |  |  |
| Security          |          |             |                 |  |  |
| Review Settings   |          |             |                 |  |  |
|                   |          |             |                 |  |  |
|                   |          |             |                 |  |  |
|                   |          |             |                 |  |  |
|                   |          |             |                 |  |  |
|                   |          |             |                 |  |  |
|                   |          |             |                 |  |  |

# 8. Set passwords, then click **Next**

| Serault account passwords are required to be changed. |
|-------------------------------------------------------|
| "root" and "security" password                        |
| ✓ New Password:                                       |
| ✓ New Password (verify):                              |
| View password policy                                  |
| - "Administrator" password                            |
| ✓ New Password:                                       |
| New Password (verify):                                |
| View password policy                                  |
| "System" password                                     |
| New Password:                                         |
| New Password (verify):                                |
| View password policy                                  |
|                                                       |

9. Select Generate new CA Certificate and click Next

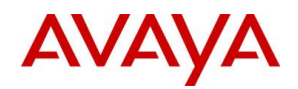

# IP Office Server Edition - Ignition

| Review Settings   |    |              |  |
|-------------------|----|--------------|--|
| Security          | -> |              |  |
| Change Password   | ~  |              |  |
| Time & Companding | ~  |              |  |
| Configure Network | ~  |              |  |
| New Hardware      | ~  | - Import     |  |
| Server Type       | ~  | Generate new |  |
| Accept License    | ✓  |              |  |

# 10. At the summary click Apply

| Accept License    | ✓        | Server Type:                                                                                                    | Primary                                                                                                    |
|-------------------|----------|----------------------------------------------------------------------------------------------------|----------------------------------------------------------------------------------------------------|
|                   |          | IP:                                                                                                    | 10.1.1.60                                                                                                    |
| Server Type       | ✓        | Netmask:                                                                                                    | 255.255.255.0                                                                                                    |
|                   |          | Gateway:                                                                                                    | 10.1.1.50                                                                                                    |
| New Hardware      | ~        | Primary DNS:                                                                                                    | 10.1.1.50                                                                                                    |
| Configure Network |          | Secondary DNS:                                                                                                   |                                                                                                    |
| Configure network | •        | Hostname:                                                                                                    | ipo11.example.com                                                                                                    |
| Time & Companding | ~        | Timezone:                                                                                                    | Europe/Budapest                                                                                                    |
|                   |          | Use NTP Client:                                                                                                  | Yes                                                                                                    |
| Change Password   | ✓        | NTP Server:                                                                                                    | 135.9.81.247                                                                                                    |
|                   |          | Companding:                                                                                                    | A-law                                                                                                    |
| Security          | ✓        | Additional Hardware:                                                                                             | No new hardware available.                                                                                                    |
| Review Settings   | <b>→</b> | CA Certificate:                                                                                                  | Subject:<br>Issued by:<br><u>Download CA certificate (PEM-encoded)</u><br><u>Download CA certificate (DER-encoded)</u>                                                               |
|                   |          | Print<br>ATTENTION: Prior to orderin<br>have been finalized: LAN1 a<br>these settings will invalidate<br>detail. | ng licenses for IP Office please confirm the following settings<br>nd LAN2 IP addresses, Timezone and Hostname. Changing<br>any existing licenses. Please see documentation for more |

# **Initial Configuration**

- 1. Start IP Office / Manager on your PC
- 2. Click on the **Open configuration from IP Office** icon

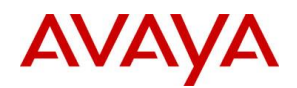

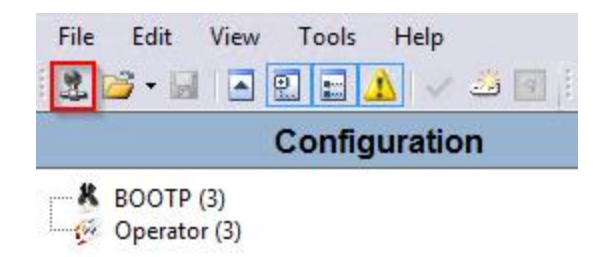

3. Select the IP Office box and click **OK**. If list is empty, type the IP address of the server in **Unit/Broadcast Address**, then click **Refresh** 

| <b>2</b>               |           |              |                      | Select IP Office | e |    | - • ×    |
|------------------------|-----------|--------------|----------------------|------------------|---|----|----------|
| Name                   | IP Add    | Туре         | Version              | Edition          |   |    |          |
| Server Edition 11.0    |           |              |                      |                  |   |    |          |
| 000C2910071E           | 10.1.1.60 | IPO-Linux-PC | 11.0.0.0.0 build 844 | Server (Primary) |   |    |          |
|                        |           |              |                      |                  |   |    |          |
|                        |           |              |                      |                  |   |    |          |
|                        |           |              |                      |                  |   |    |          |
|                        |           |              |                      |                  |   |    |          |
|                        |           |              |                      |                  |   |    |          |
|                        |           |              |                      |                  |   |    |          |
|                        |           |              |                      |                  |   |    |          |
|                        |           |              |                      |                  |   |    |          |
|                        |           |              |                      |                  |   |    |          |
|                        |           |              |                      |                  |   |    |          |
|                        |           |              |                      |                  |   |    |          |
| TCP Discovery Progress |           |              |                      |                  |   |    |          |
| Unit/Broadcast Address |           |              |                      |                  |   |    |          |
| 10.1.1.60              |           | <b>C</b> 1   |                      |                  |   | 01 | <u> </u> |
| 10.1.1.00              |           | etresh       |                      |                  |   | OK | Cancel   |
|                        |           |              |                      |                  |   |    |          |
|                        |           |              |                      |                  |   |    |          |
|                        |           |              |                      |                  |   |    |          |

- 4. Login with the Administrator password you set during Ignition
- 5. Check Activate IP Office Select Mode, edit System Name, LAN1 Interface, DHCP Mode, DNS server, leave the rest on default, then click Save.

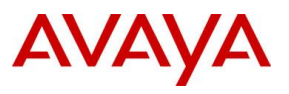

| <u>10</u> | Avaya I                                                                                                    | P Office Initial Configura | ation X                      |
|-----------|----------------------------------------------------------------------------------------------------|----------------------------|------------------------------|
|           | Please click here to use web based initi                                                                                                    | al configuration wizard.   |                              |
|           | System Type                                                                                                    | ary O Server               | r Edition Secondary          |
|           | Activate IP Office Select Mode<br>Retain Configuration Data<br>Hosted Deployment<br>System Name<br>WebSocket Password<br>Confirm WebSocket Password<br>Locale |                            |                              |
|           | Services Device ID                                                                                                    |                            |                              |
|           | LAN Interface                                                                                                    | LAN1                       | O LAN2                       |
|           | IP Address                                                                                                    | 10 · 1 · 1 · 60            |                              |
|           | IP Mask                                                                                                    | 255 255 255 0              |                              |
|           | Gateway                                                                                                    | 10 · 1 · 1 · 50            |                              |
|           | ○ Server ○ Client                                                                                                    | 🔿 Dial In                  | <ul> <li>Disabled</li> </ul> |
|           | Server Edition Secondary                                                                                                    | 0 . 0 . 0 . 0              |                              |
|           | DNS Server                                                                                                    | 10 - 1 - 1 - 50            |                              |
|           | Subscription System                                                                                                    |                            |                              |
|           |                                                                                                    | Save Reset                 | Close Help                   |

### Installing License

1. Open a browser to https://<PrimaryServerIP>:52233/WebLM/index.jsp

| AVAYA | Web License Manager                    |              |  |  |
|-------|----------------------------------------|--------------|--|--|
|       |                                        |              |  |  |
|       |                                        |              |  |  |
|       |                                        |              |  |  |
|       | User Name:                             |              |  |  |
|       | Password:                              |              |  |  |
|       |                                        | Log On Clear |  |  |
|       | © 2016 Avaya Inc. All Rights Reserved. |              |  |  |

- 2. Log On with User Name **admin** and Password **weblmadmin**. On first login, the default password has to be changed.
- 3. After password change, login with the new password
- 4. Go to Server properties and note the Primary Host ID

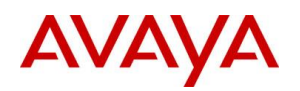

| WebLM Home                 | Server Properties                                |                                                                                  |
|----------------------------|--------------------------------------------------|----------------------------------------------------------------------------------|
| Install license            | You are here, Server Properties > Server Host ID |                                                                                  |
| Licensed products          | for the neter better rispences i berter histers  |                                                                                  |
| Uninstall license          | Server Host ID                                   |                                                                                  |
| Server properties          |                                                  | This is the Host ID of this<br>instance of the WebLM server.                     |
| Manage users               | Primary Host ID: V2-C1-B3-A8-6C-B8               | It should be used for<br>generating licenses which<br>would be installed on this |
| Shortcuts                  |                                                  | instance of the WebLM server.                                                    |
| Help for Server properties |                                                  |                                                                                  |

- 5. Obtain license file using the above Host ID
- 6. Go to **Install license**, click on **Choose File** and select the license file, accept the terms & conditions, then click on **Install**

| WebLM Home                                                                         | Install license                                                                                                    |
|------------------------------------------------------------------------------------|----------------------------------------------------------------------------------------------------|
| Install license Licensed products Uninstall license Server properties Manage users | You are here: Install license                                                                                                    |
|                                                                                    |                                                                                                    |
| Shortcuts                                                                          | Enter license path: Choose File wlm6297695icense.xml                                                                                                    |
| Help for Install license                                                           | Avaya Global License Terms & Conditions<br>Avaya GLOBAL SOFTWARE LICENSE TERMS<br>REVISED: March 2015<br>THIS END USER LICENSE AGREEMENT ("SOFTWARE LICENSE TERMS") GOVERNS THE USE OF PROPRIETARY SOFTWARE AND THIRD-PARTY PROPRIETARY SOFTWARE LICENSED THROUGH AVAYA, READ THESE SOFTWARE LICENSE TERMS CAREFULLY. IN THEIR ENTIFY, BEFORE INSTALLING, DOWNLOADING OR USING THE SOFTWARE (AS DEFINED IN SECTION A BELOW). BY INSTALLING, DOWNLOADING OR USING THE SOFTWARE, OR AUTHORIZING OTHERS TO DO SO, YOU, ON BHALF OF YOURSELF AND THE ENTITY FOR WHOM YOU ARE DOINS OS (HEREINAFTER REFERRED TO INTERCHANGEABLY AS "YOU," "YOUR," AND "END USER"), AGREE TO THESE SOFTWARE LICENSE TERMS AND CONDITIONS AND CREATE A BINDING CONTRACT<br>Accept the LiCENSE TERMS & CONDITIONS |
|                                                                                    | Install                                                                                                    |

# **Installing Secondary IP Office**

Deploy the OVA and set IP address same way as on primary.

Secondary Server Ignition

- 1. Open a browser and connect to https://<SecondaryServerIP>:7071
- 2. Use password Administrator

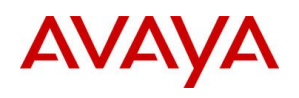

| AVAYA<br>IP Office Server Edition | IP Offic<br>Please log or<br>User Name:<br>Password: | root                                   |         |
|-----------------------------------|------------------------------------------------------|----------------------------------------|---------|
|                                   | Language:                                            | English                                | T       |
|                                   | © 2018 Avaya                                         | a Inc. All rights reserved - <u>Vi</u> | ew EULA |

3. At the EULA check I Agree then click Next

| Accept License - |                                                                                                    | Í  |
|------------------|----------------------------------------------------------------------------------------------------|----|
| anyor Typo       | AVAYA GLOBAL SOFTWARE LICENSE TERMS                                                                                                    |    |
| туре             | REVISED: March 2015                                                                                                    |    |
| ardware          | THE END LOED LICENSE A OPERATING CONTINUES LICENSE                                                                                                    |    |
| Network          | TERMS") GOVERNS THE USE OF PROPRIETARY SOFTWARE LICENSE<br>THIRD-PARTY PROPRIETARY SOFTWARE LICENSED THROUGH<br>AVAYA, READ THESE SOFTWARE LICENSE TERMS CAREFULLY IN                                                                                                    |    |
| Companding       | THEIR ENTIRETY, BEFORE INSTALLING, DOWNLOADING OR<br>USING THE SOFTWARE (AS DEFINED IN SECTION A BELOW), BY                                                                                                    |    |
| assword          | INSTALLING, DOWNLOADING OR USING THE SOFTWARE, OR<br>AUTHORIZING OTHERS TO DO SO, YOU, ON BEHALF OF                                                                                                    |    |
| iettings         | YOURSELF AND THE ENTITY FOR WHOM YOU ARE DOING SO<br>(HEREINAFTER REFERRED TO INTERCHANGEABLY AS "YOU,"<br>"YOUR," AND "END USER "), AGREE TO THESE SOFTWARE<br>LICENSE TERMS AND CONDITIONS AND CREATE A BINDING<br>CONTRACT BETWEEN YOU AND AVAYA INC. OR THE APPLICABLE<br>AVAYA AFFILIATE ("AVAYA"). IF YOU ARE ACCEPTING THESE<br>SOFTWARE LICENSE TERMS ON BEHALF OF A COMPANY OR<br>OTHER LEGAL ENTITY. YOU REPRESENT THAT YOU HAVE THE<br>AUTHORITY TO BIND SUCH ENTITY TO THESE SOFTWARE |    |
|                  | ✓ LAgree Print El                                                                                                    | JL |

4. Select Secondary (Server Edition) and click Next

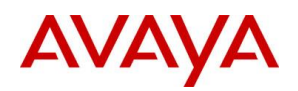

# **IP Office - Ignition**

| Accept License    | <ul> <li>Primary (Server Edition)<br/>Enables Core, one-X Portal and Voicemail Pro.</li> </ul>   |
|-------------------|--------------------------------------------------------------------------------------------------|
| Server Type       | <b>→</b>                                                                                         |
| New Hardware      | <ul> <li>Secondary (Server Edition)<br/>Enables Core, one-X Portal and Voicemail Pro.</li> </ul> |
| Configure Network | Expansion (Server Edition)                                                                       |
| Time & Companding | Enables Core only.                                                                               |
| Change Password   | Application Server     Enables one X Potal and Voicemail Pro                                     |
| Review Settings   | Voicemail Pro on the Application Server is not supported in Server<br>Edition.                   |
|                   |                                                                                                  |
|                   |                                                                                                  |
|                   |                                                                                                  |
|                   |                                                                                                  |
|                   |                                                                                                  |

- 5. No new hardware available, click **Next**
- 6. Set network parameters as needed, enter hostname (FQDN), then click Next

| ccept License          | ~        | Network interface: eth0 |                      |
|------------------------|----------|-------------------------|----------------------|
| Server Type            | ~        | Automatic (DHCP)        |                      |
| N 11                   |          | IP Address:             | 10.1.1.61            |
| New Hardware           | <b>~</b> | Netmask:                | 255.255.255.0        |
| Configure Network      | <b>→</b> | Assign System Gatewa    | y:                   |
| Time & Companding      |          | Gateway:                | 10.1.1.50            |
| Change Password        |          | Assign System DNS Se    | rvers:               |
| <b>Review Settings</b> |          | Automatic (DHCP)        |                      |
|                        |          | Primary DNS:            | 10.1.1.50            |
|                        |          | Secondary DNS:          |                      |
|                        |          | Hostname                |                      |
|                        |          | nostilanie.             | Ipo11sec.example.com |

7. Set Timezone and Companding, then click **Next** 

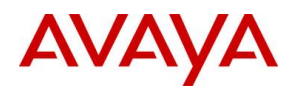

# IP Office Server Edition - Ignition

| Accept License    | ~  | Timezone:   | Europe/Budapest 🔻 |
|-------------------|----|-------------|-------------------|
| Server Type       | ~  |             |                   |
| New Hardware      | ~  | Companding: | ○ μ-law           |
| Configure Network | ~  |             | A-law             |
| Time & Companding | -> |             |                   |
| Change Password   |    |             |                   |
| Review Settings   |    |             |                   |
|                   |    |             |                   |
|                   |    |             |                   |
|                   |    |             |                   |
|                   |    |             |                   |
|                   |    |             |                   |
|                   |    | Cancel      | Previous Nex      |

### 8. Set passwords, then click **Next**

| Accept License    | ✓            | Default account passwords are required to be | e changed. |
|-------------------|--------------|----------------------------------------------|------------|
| Sonvor Tuno       |              | "root" and "security" password               |            |
| server Type       | •            | New Password:                                |            |
| New Hardware      | ✓            | New Password (verify):                       |            |
| Configure Network | $\checkmark$ | View password policy                         |            |
| Time & Companding |              | <ul> <li>"Administrator" password</li> </ul> |            |
| Time & Companying | •            | New Password:                                |            |
| Change Password   | <b>→</b>     | New Password (verify):                       |            |
| Security          |              | View password policy                         |            |
| Review Settings   |              | - "System" password                          |            |
|                   |              | New Password:                                |            |
|                   |              | New Password (verify):                       |            |
|                   |              | View password policy                         |            |
|                   |              |                                              |            |
|                   |              |                                              |            |

9. At the summary click Apply

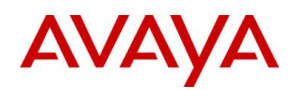

# IP Office Server Edition - Ignition

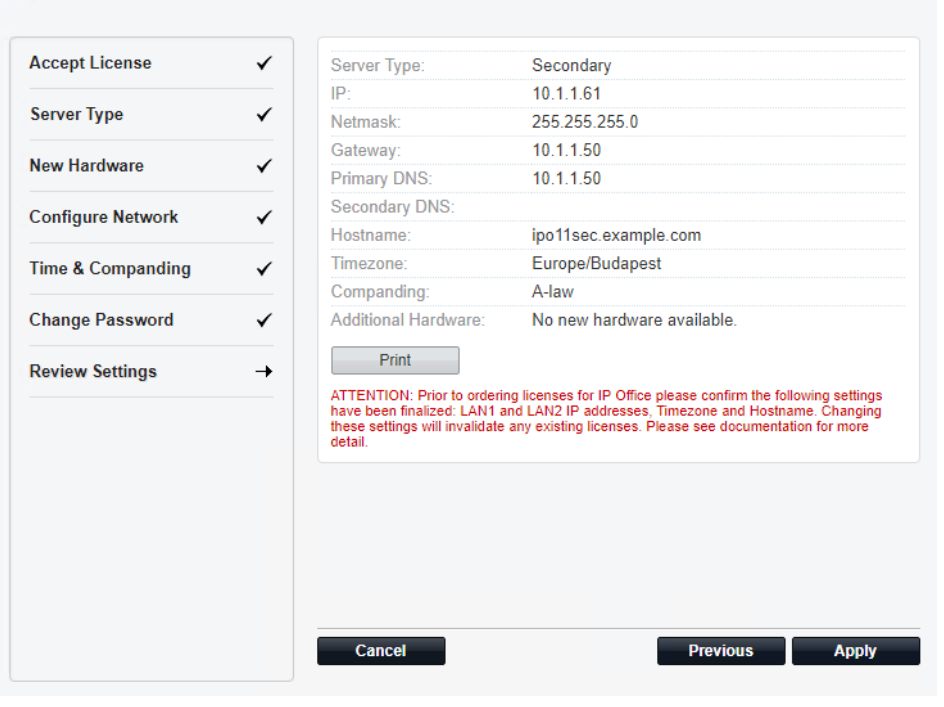

# Adding Secondary Server to the Solution

1. Open a browser and connect to https://<PrimaryServerIP>:7070, use the Administrator login and password you set during Ignition

|       | Avaya IP        | Office Web Manag |
|-------|-----------------|------------------|
|       | User Name       | Administrator    |
|       | Password        | ••••••           |
| AVAYA | Select Language | English ~        |
|       |                 | Offline Mode     |
|       |                 | Login            |

2. On the Solution tab click on Configure and select Add System to Solution

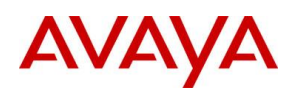

| Solution                  | Call Management | System Settings | Security Manager                      | Applications                     |        | *          | ?               |
|---------------------------|-----------------|-----------------|---------------------------------------|----------------------------------|--------|------------|-----------------|
| Solution                  |                 |                 |                                       |                                  | Soluti | on Setting | js <del>-</del> |
| SOLUTION OBJECT           | s 🗸             |                 |                                       |                                  |        |            |                 |
| View All (1)              |                 | Actions -       | Configure 👻                           | Enter search criteria            | ٩      |            |                 |
| SERVER STATUS             |                 | 🥥 ipo11         | Add System to Se<br>Remove System     | Primary: Select<br>from Solution |        | =          | $\sim$          |
| Online (1)<br>Offline (0) |                 |                 | Set all Nodes to \$                   | Select                           |        |            |                 |
| SERVER TYPE               |                 |                 | Resiliency Admin<br>Set All Nodes Lic | istration<br>ense Source         |        |            |                 |
| Servers (1)               |                 |                 | Link Expansions                       |                                  |        |            |                 |
| Application Serve         | rs (0)          |                 |                                       |                                  |        |            |                 |

3. Select Secondary Server, enter its IP and Web Socket Password then click on Discover

|  | Solution                                                     | Call Manage           | ment                                             | System Settings                                                                  | Security Manager | Applications              |                           |         |         | * | ? |  |  |
|--|--------------------------------------------------------------|-----------------------|--------------------------------------------------|----------------------------------------------------------------------------------|------------------|---------------------------|---------------------------|---------|---------|---|---|--|--|
|  | Add Syste                                                    | m to Solu             | utior                                            | ı                                                                                |                  |                           |                           |         |         |   |   |  |  |
|  | Select System<br>To add a system to<br>enter details or find | em<br>to the solution |                                                  | elect System<br>b add a system to the solution<br>ner details or find the system |                  | lect system to            | o add                     |         |         |   |   |  |  |
|  |                                                              |                       | ۲                                                | Secondary server                                                                 |                  |                           | C Expansion System        |         |         |   |   |  |  |
|  |                                                              |                       | IP Address of the system to add  10 . 1 . 1 . 61 |                                                                                  |                  | Offline or Inaccessible S | ystem 👔                   |         |         |   |   |  |  |
|  |                                                              |                       | We                                               | bSocket Password                                                                 |                  |                           | Confirm WebSocket Passwor | rd      |         |   |   |  |  |
|  |                                                              |                       | ו<br>Dis                                         | Discover i                                                                       |                  |                           |                           |         |         |   |   |  |  |
|  |                                                              |                       | F IF                                             | Office                                                                           | IP Address       |                           | Туре                      | Version | Edition |   |   |  |  |

4. Select the discovered system and click **Next** 

| Solution Call Manager                            | nent System Settings                                                                         | Security Manager | Applications              |                                | 1                  | ? |
|--------------------------------------------------|----------------------------------------------------------------------------------------------|------------------|---------------------------|--------------------------------|--------------------|---|
| Add System to Solu                               | ition                                                                                        |                  |                           |                                |                    |   |
| Select System<br>To add a system to the solution | Select system to                                                                             | o add            |                           |                                |                    |   |
| enter details or find the system.                | <ul> <li>Secondary server</li> <li>IP Address of the system to add (10, 1, 1, 61)</li> </ul> |                  | Expansion System          |                                |                    |   |
|                                                  |                                                                                              |                  | Offline or Inaccessible S | Offline or Inaccessible System |                    |   |
|                                                  | WebSocket Password                                                                           |                  | Confirm WebSocket Passwo  | rd                             |                    |   |
|                                                  | Discover<br>Discovery Preferences                                                            |                  |                           |                                |                    |   |
|                                                  | IP Office                                                                                    | IP Address       | Туре                      | Version                        | Edition            |   |
|                                                  | 000C296E0361                                                                                 | 10.1.1.61        | IPO-Linux-PC              | 11.0.0.0.0 build 844           | Server (Secondary) |   |

5. Select the Primary IP and click **OK** 

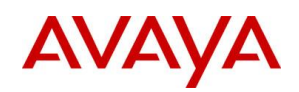

| Primary IP Address t | to link |   |
|----------------------|---------|---|
| 10.1.1.60            |         | ~ |
|                      |         |   |
|                      | ОК      |   |
|                      |         |   |

6. Enter System Name and verify/correct all other data

| Solution Call Manager                                                                                                    | ment System Settings Security                                                                                                    | Manager Applications                                                           |                                                                  | *   | ?  |
|----------------------------------------------------------------------------------------------------|----------------------------------------------------------------------------------------------------|--------------------------------------------------------------------------------|------------------------------------------------------------------|-----|----|
| Add System to Solu                                                                                                    | ition                                                                                                    |                                                                                |                                                                  |     |    |
| Select System<br>To add a system to the solution<br>enter details or find the system.<br>Initial Configuration<br>The system will be reconfigured<br>as per Initial Configuration<br>selection. | GENERAL<br>System Name *<br>ipo11sec<br>Services Device ID                                                                                                    | Activate IP Office Select Mode<br>YES<br>DNS Server<br>10 1 1 50               | Hosted Deployment<br>NO<br>Locale<br>United Kingdom (UK English) |     |    |
|                                                                                                    | LAN Interface           LAN1         ✓           LAN1 CONFIGURATION         IP Address           10         1         1         61           LAN2 CONFIGURATION         IP Address         192         168         43         1           Gateway         10         1         1         50 | IP Subnet Mask<br>255 . 255 . 255 . 0<br>IP Subnet Mask<br>255 . 255 . 255 . 0 | DHCP Mode<br>Disabled V<br>DHCP Mode<br>Disabled V               |     |    |
|                                                                                                    | SOLUTION RELATED<br>Server Edition Primary*<br>10 1 1 60                                                                                                    | WebSocket Password*                                                            | Confirm WebSocket Password*                                      |     |    |
| Cancel                                                                                                    |                                                                                                    |                                                                                | Back                                                             | Nex | xt |

#### 7. On the Solution tab click on Configure and select Resiliency Administration

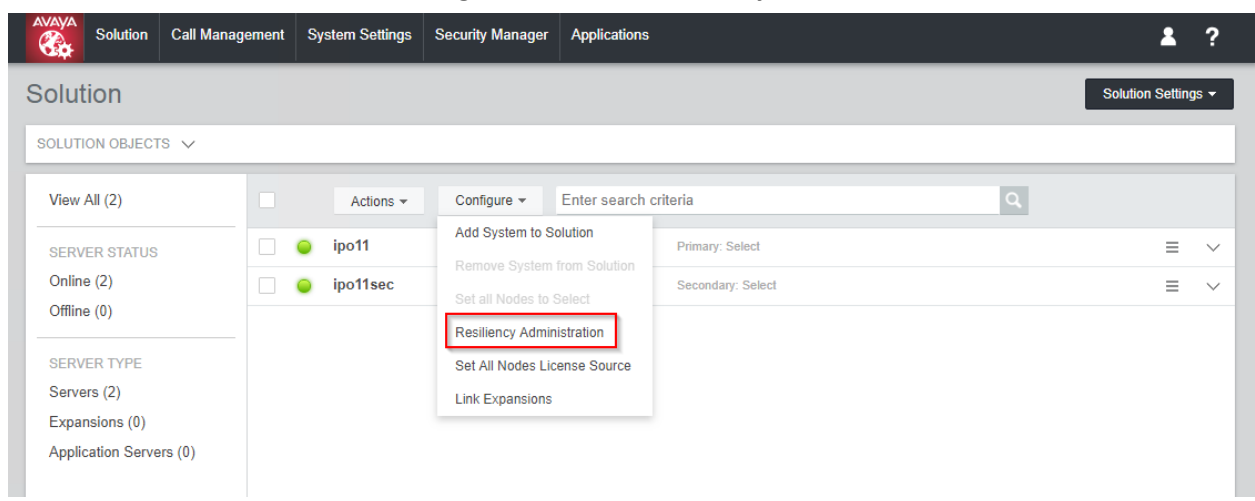

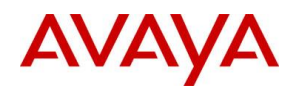

#### 8. Select Backup Primary Server and click Update

| Í  |                                                                          | Solution                    | Call Management                               | System Settings                                | Security Manager                   | Applications             | 2 | ? |  |  |  |  |
|----|--------------------------------------------------------------------------|-----------------------------|-----------------------------------------------|------------------------------------------------|------------------------------------|--------------------------|---|---|--|--|--|--|
| F  | Resiliency Administration                                                |                             |                                               |                                                |                                    |                          |   |   |  |  |  |  |
|    | Backup Primary Server                                                    |                             |                                               |                                                |                                    |                          |   |   |  |  |  |  |
|    | ⊡ B<br>C                                                                 | ackup Prim<br>Surrently oni | ary server IP phones<br>ly IP Phones, Hunt Gi | , hunt groups, voicer<br>roups, Voicemail is b | nail and one-X Portal<br>acked up. | on the Secondary server. |   |   |  |  |  |  |
|    | Backup Secondary Server                                                  |                             |                                               |                                                |                                    |                          |   |   |  |  |  |  |
|    | Backup Secondary server IP phones and hunt groups on the Primary server. |                             |                                               |                                                |                                    |                          |   |   |  |  |  |  |
| 9. | Reb                                                                      | boot bo                     | oth servers                                   |                                                |                                    |                          |   |   |  |  |  |  |

# **Configuring IP Office**

### VoIP Setup

- 1. Expand the IP Office element under Solution and select System
- 2. Under LAN1 / VoIP tab set the followings:
  - a. Check **SIP Registrar Enable**: allows to register SIP clients to IPO
  - b. Un-check **Auto-create Extn/User**: we want to manually control what users can be added and registered
  - c. Un-check **SIP Remote Extn Enable**: we will use SBCE for remote worker so IPO does not need to handle NAT scenarios
  - d. Set SIP Domain Name: this is the local SIP domain the clients will register to
  - e. Set SIP Registrar FQDN: the SIP registrar (IPO) fully qualified domain name
  - f. Check Layer 4 protocols and set relevant ports

| System        | LAN1    | LAN       | 2 DNS     | Voicemail  | Telephony   | Directory Servic | es System Events | SMTP | SMDR      | VoIP     | VoIP Security  | Contact Center |
|---------------|---------|-----------|-----------|------------|-------------|------------------|------------------|------|-----------|----------|----------------|----------------|
| LAN Se        | ttings  | VolP      | Networ    | k Topology |             |                  |                  |      |           |          |                |                |
|               | .323 Ga | tekeeper  | Enable    |            |             |                  |                  |      |           |          |                |                |
|               | uto-cre | ate Exten | sion      | Auto-creat | e User      | H.323 Remote E   | xtension Enable  |      |           |          |                |                |
| H.32          | 3 Signa | ling ove  | r TLS D   | isabled    | ♥ R         | emote Call Signa | ing Port 1720    | ~    |           |          |                |                |
| ✓ SI          | P Trun  | ks Enable | •         |            |             |                  |                  |      |           |          |                |                |
| - <b>√</b> SI | P Regis | trar Enab | le        |            |             |                  |                  |      |           |          |                |                |
| - Au          | uto-cre | ate Exten | ision/Use | er         |             |                  |                  |      | SIP Rer   | mote Ext | tension Enable |                |
| SIP D         | omain   | Name      |           | examp      | le.com      |                  |                  |      |           |          |                |                |
| SIP R         | egistra | FQDN      |           | ipo11.e    | example.com |                  |                  |      |           |          |                |                |
|               |         |           |           | 🗹 UD       | Р           | UDP Port 50      | 50 <b>•</b>      | Rem  | note UDP  | Port 5   | 060            | *<br>*         |
| Layer         | 4 Prot  | ocol      |           | ✓ TC       | Р           | TCP Port 50      | 60               | Rem  | note TCP  | Port 5   | 060            | *<br>*         |
|               |         |           |           |            | 5           | TLS Port 50      | 61 🗘             | Rem  | ote TLS I | Port 5   | 061            | *<br>*         |
| Chall         | enge E  | xpiration | Time (se  | ec) 10     | ~ ~         |                  |                  |      |           |          |                |                |

3. Go to VoIP tab and select Allow Direct Media Within NAT Location

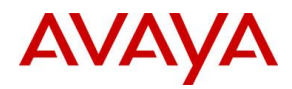

| System      | LAN1       | LAN2       | DNS         | Voicemail   | Telephony     | Directory Servic   | es Syster | m Events    | SMTP     | SMDR   | VolP     |
|-------------|------------|------------|-------------|-------------|---------------|--------------------|-----------|-------------|----------|--------|----------|
| Ignore      | DTMF M     | ismatch I  | or Phone    | es 🗸        |               |                    |           |             |          |        |          |
| Allow E     | irect Me   | dia Withi  | n NAT Lo    | cation 🔽    | 1             |                    |           |             |          |        |          |
| RFC283      | 3 Defaul   | t Payload  |             | 10          | 1             | *                  |           |             |          |        |          |
| Availa      | able Cod   | ecs        |             | Default     | Codec Select  | ion                |           |             |          |        |          |
|             |            |            |             | Unuse       | d             |                    | Sele      | ected       |          |        |          |
| ✓ G.        | 711 ULA    | W 64K      |             |             |               | >>>                | G.7       | 711 ALAW    | 64K      |        |          |
| 🗹 G.        | 711 ALA    | W 64K      |             |             |               |                    | G.7       | 711 ULAW    | 64K      |        |          |
| G.          | 722 64K    |            |             |             |               | 1                  | G.7       | 729(a) 8K ( | CS-ACELI | P      |          |
| <b>⊻</b> G. | .729(a) 81 | CCS-ACE    |             |             |               |                    |           |             |          |        |          |
|             |            |            |             |             |               | <<-                | C         |             |          |        |          |
|             |            |            |             |             |               | 0                  |           |             |          |        |          |
|             |            |            |             |             |               |                    |           |             |          |        |          |
|             |            |            |             |             |               |                    |           |             |          |        |          |
|             |            |            |             |             |               |                    |           |             |          |        |          |
| Go to       | VoIP S     | ecurity    | tab an      | d set the   | Media to      | Preferred          |           |             |          |        |          |
| System L    | AN1 L      | AN2 DI     | IS Voi      | cemail Tele | ohony Directo | ry Services System | Events S  | MTP SN      | 1DR Vol  | P VolP | Security |
| Media       | Pre        | eferred    |             |             | ~             | Strict SIPS        |           |             |          |        |          |
|             | _          |            |             |             |               |                    |           |             |          |        |          |
|             |            |            |             |             |               |                    |           |             |          |        |          |
|             | <b>N</b>   | 1edia Secu | rity Optior | IS          |               |                    |           |             |          |        |          |
|             | E          | ncryptions |             | ✓ RT        | þ             |                    |           |             |          |        |          |
|             |            |            |             |             | CP            |                    |           |             |          |        |          |
|             | A          | uthenticat | ion         | RTI         | <b>b</b>      |                    |           |             |          |        |          |
|             |            |            |             | RT(         | CP            |                    |           |             |          |        |          |

6. Repeat above settings on secondary server using ipo11sec.example.com as SIP Registrar FQDN

5. Click **OK** and **Save** configuration

Replay Protection

SRTP Window Size Crypto Suites

SRTP\_AES\_CM\_128\_SHA1\_80 SRTP\_AES\_CM\_128\_SHA1\_32

### Extensions

4.

1. Expand the IP Office element under Solution and select Extension

64

- 2. Right-click on Extension and select New / SIP Extension
- 3. Enter **Base Extension**, this will be used on User form to assign extension to user, and set password

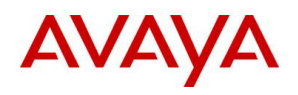

| Extension VoIP            |                    |
|---------------------------|--------------------|
| Extension ID              | 8000               |
| Base Extension            | 2000               |
| Phone Password            | •••••              |
| Confirm Phone Password    | •••••              |
| Caller Display Type       | On 🗸               |
| Reset Volume After Calls  |                    |
| Device Type               | Unknown SIP device |
| Location                  | Automatic 🗸        |
| Fallback As Remote Worker | Auto 🗸             |
| Module                    | 0                  |
| Port                      | 0                  |
|                           |                    |

7. Click **OK** and **Save** configuration

#### Users

- 1. Expand the IP Office element under Solution and select User
- 2. Right-click on **User** and select **New**
- 3. Under User tab set the followings:
  - a. Name: short user name
  - b. **Password**: use digits only as this password will be used by most of the clients to register, and not all clients support alphanumeric password
  - c. Extension: must match the Base Extension
  - d. Full Name: full name of the user
  - e. Profile: select Power User
  - f. **Unique Identity:** set the email address that will belong to the given user in Zang as this will connect the IPO user with the Zang user. This configuration is needed for Equinox Instant Messaging.

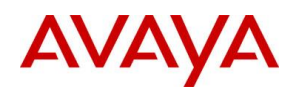

| User    | V     | oicemai  | I DND    | Short C  | odes   | Source Numbers     | Telephony   | Forwarding | Dial In | Voice Recording | Butto | n Programming |
|---------|-------|----------|----------|----------|--------|--------------------|-------------|------------|---------|-----------------|-------|---------------|
| Name    | 2     |          |          | p        | eter   |                    |             |            |         |                 |       |               |
| Passw   | /ord  |          |          | •        |        |                    |             |            |         |                 |       | 8             |
| Confi   | rm P  | asswor   | d        | •        | •••••  |                    |             |            |         |                 |       |               |
| Uniqu   | ie Id | entity   |          | p        | eter@e | example.com        |             |            |         |                 |       |               |
| Confe   | erend | ce PIN   |          | Ē        |        |                    |             |            |         |                 |       |               |
| Confi   | rm A  | Audio C  | onferenc | e PIN    |        |                    |             |            |         |                 |       |               |
| Αςςοι   | unt S | Status   |          | E        | nabled |                    |             |            |         |                 | ~     |               |
| Full N  | lame  | 2        |          | P        | eter A |                    |             |            |         |                 |       |               |
| Extens  | sion  |          |          | 20       | 001    |                    |             |            |         |                 |       | Δ             |
| Email   | Add   | iress    |          |          | _      |                    |             |            |         |                 |       |               |
| Local   | e     |          |          | Γ        |        |                    |             |            |         |                 | ~     |               |
| Priorit | ty    |          |          | 5        |        |                    |             |            |         |                 | ~     |               |
| Syster  | m Pł  | none Rig | ghts     | N        | lone   |                    |             |            |         | ·               | ·     |               |
| Profile | e     |          |          | Р        | ower l | Jser               |             |            |         |                 | 7     |               |
|         |       |          |          |          | Rece   | ptionist           |             |            |         |                 |       |               |
|         |       |          |          | ~        | Enab   | Ie Softphone       |             |            |         |                 |       |               |
|         |       |          |          | <b>~</b> | Enab   | le one-X Portal Se | rvices      |            |         |                 |       |               |
|         |       |          |          | <b>v</b> | Enab   | le one-X TeleCom   | muter       |            |         |                 |       |               |
|         |       |          |          | ✓        | Enab   | le Remote Worker   |             |            |         |                 |       |               |
|         |       |          |          | ~        | Enab   | le Desktop/Tablet  | VoIP client |            |         |                 |       |               |
|         |       |          |          | ~        | Enab   | le Mobile VolP Cli | ent         |            |         |                 |       |               |
|         |       |          |          |          | ] Send | Mobility Email     |             |            |         |                 |       |               |
|         |       |          |          |          | Web    | Collaboration      |             |            |         |                 |       |               |

#### 4. Under Voicemail tab set Voicemail Code

| User Voicemail DND     | Short Codes Source Numbers |
|------------------------|----------------------------|
| Voicemail Code         | •••••                      |
| Confirm Voicemail Code | •••••                      |
| Voicemail Email        |                            |

#### 5. Under Telephony / Supervisor Settings tab set the Login Code

| User                    | Voice | oicemail DND |      | Short Codes |        | Source Num   | nbers Tel | Telephony |  |
|-------------------------|-------|--------------|------|-------------|--------|--------------|-----------|-----------|--|
| Call Settings Superviso |       | ervisor      | Set  | tings       | Multi- | line Options | Call Log  | TUI       |  |
| Login Code              |       |              | ••   | •••••       |        |              |           |           |  |
| Confirm Login Code      |       | ••           | •••• |             |        |              |           |           |  |

NOTE: This code is used by Communicator for iPhone as password for the user. Other clients use the Password on the User tab.

6. Click **OK** and **Save** configuration

### **XMPP Hunt Group**

NOTE: This configuration is needed by One-X Mobil Preferred to be able to see Presence status of other users

1. Expand the IP Office element under Solution and select Group

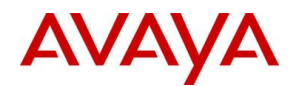

- 2. Right-click on **Group** and select **New**
- 3. Under Group tab set the followings:
  - a. Name: name of the group
  - b. Profile: select XMPP Group

| Group Queuing Overflow Fal | Iback Voicemail Voice Recording Anno | uncements SIP   |            |      |        |
|----------------------------|--------------------------------------|-----------------|------------|------|--------|
| Name                       | ХМРР                                 | Profile         | XMPP Group |      | ~      |
| Central System             | ipo11                                | Advertise Group |            |      |        |
| - User List                |                                      |                 |            |      |        |
| Extension Name System      |                                      |                 |            |      |        |
|                            |                                      |                 |            |      |        |
|                            |                                      |                 |            |      |        |
|                            |                                      |                 |            |      |        |
|                            |                                      |                 |            |      |        |
|                            |                                      |                 |            |      |        |
|                            |                                      |                 |            |      |        |
|                            |                                      |                 |            |      |        |
|                            |                                      |                 |            |      |        |
|                            |                                      |                 |            | Edit | Remove |

- 4. Click Edit
- 5. Select all **Available Users** and click **Append**, then click **OK**

|                     | Collective   Hunt Group   XMPP - Select Members |             |                |                  |                            |  |  |
|---------------------|-------------------------------------------------|-------------|----------------|------------------|----------------------------|--|--|
| Filters<br>Extensio | on Name                                         | Extension N | Number PBX     | Name F           | PBX Address                |  |  |
| Available U         | Jsers ( 4/4 )                                   |             |                |                  | Members ( 0/0 )            |  |  |
| Name 6              | Extension                                       | PBX<br>Name | PBX<br>Address |                  | Name Extension PBX Address |  |  |
| jancsi 2            | 2002                                            | ipo11       | 10.1.1.60      |                  |                            |  |  |
| juliska 2           | 2003                                            | ipo11       | 10.1.1.60      |                  |                            |  |  |
| moss 2              | 2000                                            | ipo11       | 10.1.1.60      |                  |                            |  |  |
| peter 2             | 2001                                            | ipo11       | 10.1.1.60      |                  |                            |  |  |
|                     |                                                 |             |                | Append<br>Remove |                            |  |  |

6. Click **OK** and **Save** configuration

# **Configuring One-X Portal**

1. Open a browser and connect to https://<PrimaryServerIP>:9443/onexportal-admin.html, use the Administrator login and password you set during Ignition

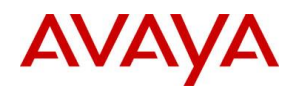

|                 |                                   | User Login         | AFA Login     |
|-----------------|-----------------------------------|--------------------|---------------|
|                 | Portal for I                      | Versio<br>P Office | n: 11.0.0.0.0 |
| Administrator   | Administrator                     |                    |               |
| Password        |                                   |                    |               |
| Language        | English                           |                    |               |
|                 |                                   |                    |               |
|                 |                                   |                    | Login         |
| © 2018 Avaya In | c. All Rights Reserved. View EULA |                    |               |

2. Under **Configuration / IM/Presence** set the **XMPP Domain Name** and click **Save**.

|                                                                                                    | rtal for IP Office                                    |                              |
|----------------------------------------------------------------------------------------------------|-------------------------------------------------------|------------------------------|
| Health                                                                                                    | Providers                                             |                              |
| Configuration                                                                                                    | ► Users                                               |                              |
| Providers<br>Users                                                                                                    | ► CSV                                                 |                              |
| CSV<br>Branding                                                                                                    | Branding                                              |                              |
| IM/Presence                                                                                                    | ▼ IM/Presence Server                                  |                              |
| Exchange service<br>SMTP Configuration<br>Conference Dial-in<br>Resiliency<br>Host Domain Name<br>Conference Clean Up<br>Central CTI Link | Server to Server Federation                           |                              |
|                                                                                                    | Disconnect on Idle                                    |                              |
|                                                                                                    | Anyone can connect                                    |                              |
|                                                                                                    | Port number                                           | 5269                         |
|                                                                                                    | Idle timeout                                          | 3600                         |
|                                                                                                    | MyBuddy user name                                     | mybuddy                      |
| Security                                                                                                    | XMPP Domain Name                                      | ipo11.example.com            |
| Diagnostics                                                                                                    | Days to archive IMs                                   | 182                          |
| Directory Integration                                                                                                    | Note:                                                 |                              |
| Gadgets Configuration                                                                                                    | Days to archive IMs field will be disabled until IM/P | resence server is available. |
| IM Archive                                                                                                    | Save Clear Refresh                                    |                              |
| Web Conferences                                                                                                    |                                                       |                              |
| Help & Support                                                                                                    | IM/Presence Exchange Service                          |                              |
|                                                                                                    | SMTP Configuration                                    |                              |

3. Go to **Configuration / Host Domain Name,** set the FQDN of primary and secondary server, then click **Save** 

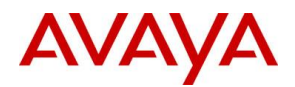

|                                  | rtal for IP Office                                                                                                    |
|----------------------------------|----------------------------------------------------------------------------------------------------|
| Health                           | Providers                                                                                                    |
| Configuration                    | ▶ Users                                                                                                    |
| Providers<br>Users               | ► csv                                                                                                    |
| CSV<br>Branding                  | Branding                                                                                                    |
| IM/Presence                      | M/Presence Server                                                                                                    |
| SMTP Configuration               | IM/Presence Exchange Service                                                                                                    |
| Conference Dial-in<br>Resiliency | SMTP Configuration                                                                                                    |
| Host Domain Name                 | Conference Dial-in Information                                                                                                    |
| Central CTI Link                 | Resiliency                                                                                                    |
|                                  | ▼ Host Domain Name                                                                                                    |
|                                  |                                                                                                    |
| Security                         | Primary Host Domain Name ipo11.example.com                                                                                                    |
| Diagnostics                      | Secondary Host Domain Name ipo11sec.example.com                                                                                                    |
| Directory Integration            | Web Collaboration Domain Name ipo11.example.com                                                                                                    |
| Gadgets Configuration            | Note:                                                                                                    |
| IM Archive                       | <ul> <li>Web Collaboration Domain Name will be used to generate Conference Web Collaboration URL.</li> <li>Changes to Domain Name configuration require one-X Portal server restart.</li> </ul> |
| Web Conferences                  | Save Clear Refresh                                                                                                    |
| Help & Support                   |                                                                                                    |

4. Reboot both servers

# **Installing SBCE**

#### Deploying OVA

- 1. Download latest SBCE OVA file from plds.avaya.com
- 2. Start vSphere Client and connect to vCenter / AVP host
- 3. Go to File / Deploy OVF Template
- 4. Browse the OVA and click Next
- 5. At OVF Template Details click Next
- 6. Click Accept at EULA, then click Next
- 7. Enter Name for the virtual machine and click Next
- 8. Select Small SBC configuration and click Next
- 9. Select data store and disk provision mode, then click Next
- 10. Select Destination Network and click Next
- 11. Click Finish at the summary
- 12. Once VM is deployed, start it

#### Setting Management IP

- 1. Right click on the SBCE virtual machine then click on **Open Console**
- 2. Wait for the virtual machine to boot up until the following can be seen in the console window:

| INFO  | ÷ -  |                                  |
|-------|------|----------------------------------|
| INFO  | :    | CHOOSE OPERATION                 |
| INFO  |      |                                  |
| INFO  |      | 1. Configure - Command Line Mode |
| INFO  |      | 2. Configure - Text Mode         |
| INFO  |      | 3. Reboot SBCE                   |
| INFO  |      | 4. Shutdown SBCE                 |
| INFO  |      | 5. SBCE Shell Login              |
|       |      |                                  |
|       |      |                                  |
| Enter | uour | choice [1 - 5] :                 |

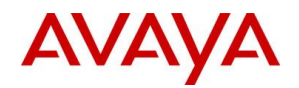

- 3. Click in the console and enter 2
- 4. Navigate to Select and hit Enter

| Select Device Type |       |
|--------------------|-------|
| EMS+SBCE           |       |
| Select             | Abort |

5. Hit Enter on Yes

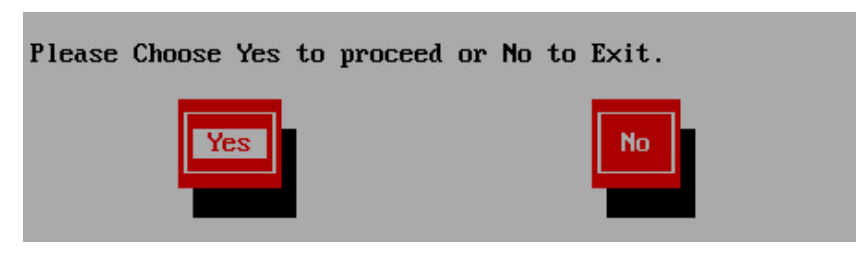

6. Hit Enter on OK

| Installing as a EMS+SBCE device |
|---------------------------------|
|                                 |

7. Select **Configuration**, then hit **Enter** on **Select** 

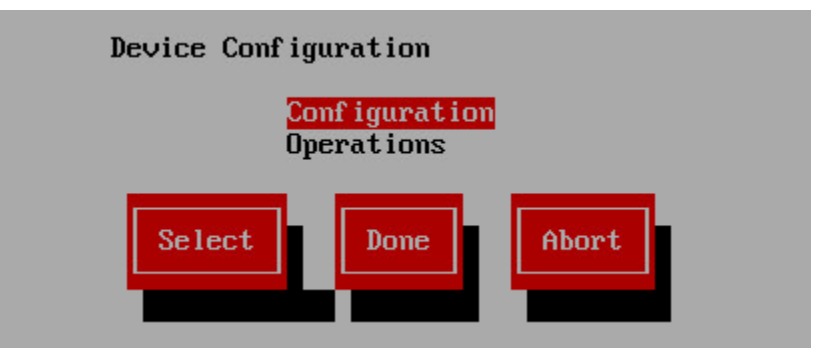

8. Select IPv4 and hit Enter on Select

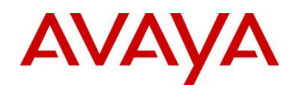

| IP Stack Configuration |  |
|------------------------|--|
| IPv4<br>Dual Stack     |  |
| Select                 |  |

9. Select Appliance Configuration and hit Enter on Select

| Device | Conf igurati | ion          |  |
|--------|--------------|--------------|--|
| Au     | oliance Conf | iguration    |  |
| Ma     | nagement Int | erface Setup |  |
| Ti     | me Zone      | •            |  |
| Se     | lf-Signed Ce | ertificate   |  |
|        | _            |              |  |
|        |              |              |  |
|        | Select       | Back         |  |
|        |              |              |  |
|        |              |              |  |

10. Fill in the DNS and NTP parameters and hit Enter on OK

| Configure EMS+SBCE App                                                                            | pliance                        |
|---------------------------------------------------------------------------------------------------|--------------------------------|
| Appliance Name<br>Domain Suffix (Optional)<br>List of DNS Servers<br>NTP Server IP Address (ipv4) | sbce<br>10.1.1.50<br>10.1.1.50 |
| ОК                                                                                                |                                |

11. Select Management Interface Setup and hit Enter on Select

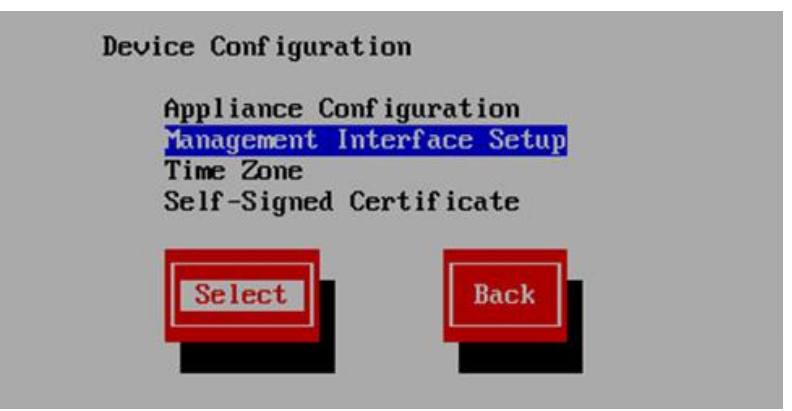

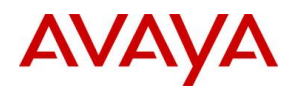

12. Fill in the IP details of management interface and hit Enter on OK

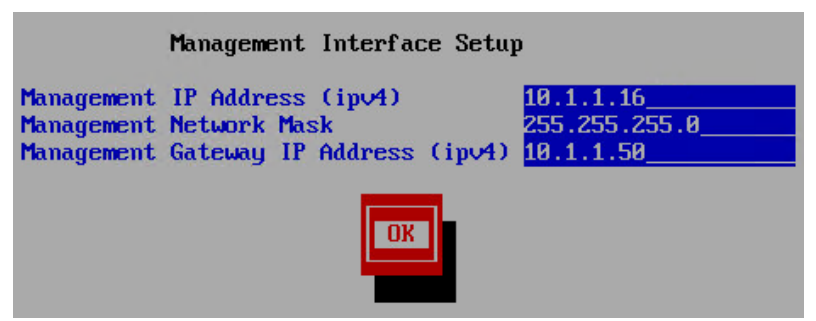

13. Select **Time Zone** and hit **Enter** on **Select** 

| Device Configuration                                                                     |                               |
|------------------------------------------------------------------------------------------|-------------------------------|
| Appliance Configur<br>Management Interfa<br><mark>Time Zone</mark><br>Self-Signed Certif | ration<br>ace Setup<br>`icate |
| Select                                                                                   | Back                          |

14. Select your time zone and hit Enter on Select

| _                 |      |  |
|-------------------|------|--|
| Europe/Amsterdam  |      |  |
| Europe/Andorra    |      |  |
| Europe/Astrakhan  |      |  |
| Europe/Athens     |      |  |
| Europe/Belgrade   |      |  |
| Europe/Berlin     |      |  |
| Europe/Bratislava |      |  |
| Europe/Brussels   |      |  |
| Europe/Bucharest  |      |  |
| Europe/Budapest   |      |  |
| Select            | Skip |  |

15. Hit Enter on Back

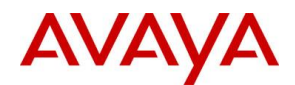

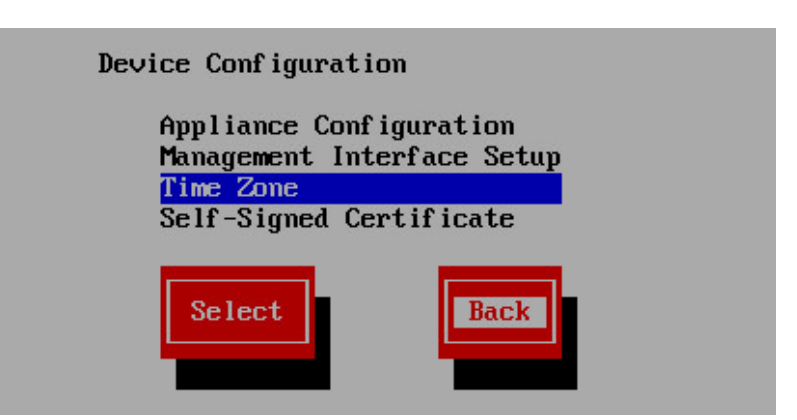

16. Hit Enter on Done

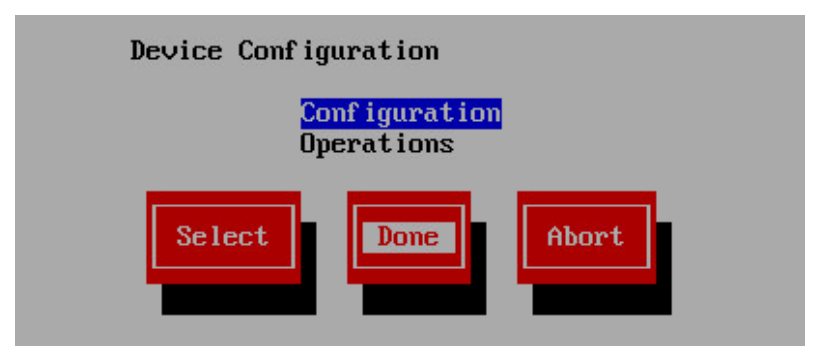

17. Enter new root password

| INFO    | :    |                                         |                                  |
|---------|------|-----------------------------------------|----------------------------------|
| INFO    |      | Configuring passwo                      | rd for 'root' user               |
| INFO    |      | ======================================= |                                  |
| INFO    |      | Your password shou                      | ld meet following requirements:  |
| INFO    |      | 1. At least 8                           | characters                       |
| INFO    |      | 2. 1                                    | upper case letters               |
| INFO    |      | 3. 1                                    | lower case letters               |
| INFO    |      | 4. 1                                    | other characters (_, \$, @,etc.) |
| INFO    |      | 5. 1                                    | digits                           |
| INFO    |      | ======================================= |                                  |
| Changin | ng j | password for user:                      | root                             |
| New Pas | ssw  | ord:                                    |                                  |

- 18. Enter new password for **ipcs** login
- 19. Enter new password for grub

# Setting VMware network for external interface

- 1. At the console login with **root** using the new password
- 2. Issue the command ip addr and note the MAC address of B1 interface

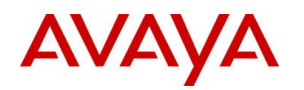

#### Welcome to Avaya SBC

Unauthorized access to this machine is prohibited. This system is for the use authorized users only. Usage of this system may be monitored and recorded by system personnel. Anyone using this system expressly consents to such monitoring and is advised that if such monitoring reveals possible evidence of criminal activity, system personnel may provide the evidence from such monitoring to law enforcement officials. sbce login: root Password: Last login: Mon Aug 21 11:45:01 CEST 2017 on cron Last login: Mon Aug 21 11:47:27 on tty1 Iroot0sbce "1# ip addr 1: lo: <LOOPBACK,UP,LOWER\_UP> mtu 65536 gdisc noqueue state UNKNOWN link/loopback 00:00:00:00:00:00:00:00:00:00:00 inet 127.0.0.1/8 scope host lo valid\_lft forever preferred\_lft forever 2: B1: <BROADCAST.MULTICAST> mtu 1500 gdisc noop state DOWN glen 1000 link/rether 00:0c:23:02:6d:00 bdf ff:ff:ff:ff:ff:ff 3: A2: <BROADCAST.MULTICAST> mtu 1500 gdisc noop state DOWN glen 1000 link/rether 00:0c:23:02:6d:20 bdf ff:ff:ff:ff:ff:ff:ff 4: A1: <BROADCAST.MULTICAST> mtu 1500 gdisc noop state DOWN glen 1000 link/rether 00:0c:23:02:6d:20 bdf ff:ff:ff:ff:ff:ff:ff 5: M1: <BROADCAST.MULTICAST> mtu 1500 gdisc noop state DOWN glen 1000 link/rether 00:0c:23:02:6d:20 bd ff:ff:ff:ff:ff:ff:ff:ff 5: M1: <BROADCAST.MULTICAST> mtu 1500 gdisc noop state DOWN glen 1000 link/rether 00:0c:23:02:6d:20 bd ff:ff:ff:ff:ff:ff:ff:ff 5: M1: <BROADCAST.MULTICAST> mtu 1500 gdisc noop state DOWN glen 1000 link/rether 00:0c:23:02:6d:20 bd ff:ff:ff:ff:ff:ff:ff:ff 5: M1: <BROADCAST.MULTICAST.WILTICAST> mtu 1500 gdisc mop state DOWN glen 1000 link/rether 00:0c:23:02:6d:20 bd ff:ff:ff:ff:ff:ff:ff 5: M1: <BROADCAST.MULTICAST.WILTICAST> mtu 1500 gdisc mop state DOWN glen 1000 link/rether 00:0c:23:02:6d:20 bd ff:ff:ff:ff:ff:ff:ff 5: M1: <BROADCAST.MULTICAST.WILTICAST.WILTICAST> mtu 1500 gdisc mg state UP glen 1000 link/rether 00:0c:23:02:6d:20 bd ff:ff:ff:ff:ff:ff:ff inet 10.1.1.1.6/24 scope global M1 valid\_lft forever preferred\_lft forever Iroot0sbce "1#

- 3. In vSphere client right click on the SBCE VM and select Edit Settings
- 4. Select the **Network adapter** where MAC address matches the **MAC address of B1** interface, change the **Network Connection** and click **OK**

| Ø                                                                                               | sbce72 - Virtual M                                                                                        | achine Properties                                                                                                    |
|-------------------------------------------------------------------------------------------------|----------------------------------------------------------------------------------------------------|----------------------------------------------------------------------------------------------------|
| Hardware Options Resources                                                                      |                                                                                                    | Virtual Machine Version: vmx-10                                                                                                    |
| Show All Devices                                                                                | Add Remove                                                                                                | Device Status                                                                                                    |
| Hardware                                                                                        | Summary                                                                                                   | I Connect at power on                                                                                                    |
| Memory<br>CPUs<br>Video card<br>VMCI device<br>SCSI controller<br>CD/DVD drive 1<br>Hard disk 1 | 4096 MB<br>2<br>Video card<br>Restricted<br>Present<br>LSI Logic Parallel<br>CD/DVD Drive<br>Victual Dick | Adapter Type<br>Current adapter: VMXNET 3<br>MAC Address<br>00:0c:29:82:6d:8e<br>© Automatic C Manual                                                                                                    |
| Network adapter 1 edite                                                                         | VM Network 135.124                                                                                        | DirectPath I/O                                                                                                    |
| Network adapter 2<br>Network adapter 3<br>Network adapter 4                                     | VM Network 10.1.1.0<br>VM Network 10.1.1.0<br>VM Network 10.1.1.0                                         | Status: Inactive (1)<br>To activate DirectPath I/O, go to the Resources tab and<br>select Memory Settings to reserve all guest memory.<br>Network Connection<br>Network label:<br>VM Network 135.124,242.0 |

### SBCE initial configuration

- 1. Open browser and connect to https://<Management IP>/
- 2. Login with Username ucsec and default password ucsec
- 3. As this is the first time login, **ucsec** default password has to be changed
- 4. Login again with ucsec using the new password
- 5. Go to System Management and click Install
- 6. Set the following fields:

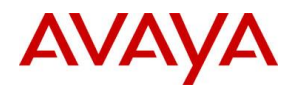

- a. Device Configuration
  - i. Appliance Name: internal name of the SBCE
- b. DNS Configuration
  - i. Primary: IP of DNS server
- c. Network Configuration
  - i. Name: name of internal network
  - ii. Default Gateway: gateway for internal interface
  - iii. Subnet Mask: subnet mask of internal interface
  - iv. Interface: we use A1 for internal traffic
  - v. Address #1: IP of internal interface used for primary IPO
  - vi. Address #2: IP of internal interface used for secondary IPO

| C Device Configuration            | DNS Configuration                        | License Allocation                     |               |
|-----------------------------------|------------------------------------------|----------------------------------------|---------------|
| Appliance Name sbce               | Primary<br>Ex: 202.201.192.1             | Standard Sessions<br>Available: 100    |               |
|                                   | Secondary<br>Optional, Ex: 202.201.192.1 | Advanced Sessions 0                    |               |
|                                   |                                          | Scopia Video Sessions 0                |               |
|                                   |                                          | CES Sessions<br>Available: 100         |               |
|                                   |                                          | Transcoding Sessions<br>Available: 100 |               |
|                                   |                                          | CLID<br>Leave blank to disable.        |               |
|                                   |                                          | Encryption<br>Available: Yes           |               |
| Network Configuration             |                                          |                                        |               |
| Name Internal Default Gateway     | 10.1.1.50 Subnet Mask or Prefi           | x Length 255.255.255.0 Ir              | nterface A1 • |
| At least one address is required. |                                          |                                        |               |
| IP                                | Public IP                                | Gateway Override                       | DNS Client    |
| Address #1 10.1.1.40              | Use IP Address                           | Use Default                            | ۲             |
| Address #2 10.1.1.41              | Use IP Address                           | Use Default                            | 0             |

- 7. Click Finish when form is filled in
- 8. Close the Installation Wizard browser window

#### Licensing

- 1. Obtain SBCE license and install it to the WebLM server
- 2. Go to System Management / Licensing tab
- 3. Enter the External WebLM Server URL and click Save

| Devices    | Updates     | SSL VPN        | Licensing    | Key Bundles       |                    |                                      |                   |
|------------|-------------|----------------|--------------|-------------------|--------------------|--------------------------------------|-------------------|
| Virtualize | ed EMSes ca | n not run a lo | cal WebLM se | rver. Avaya provi | des a separate OVA | for running a virtualized WebLM serv | ver at no charge. |
| _ Licensi  | ng Configur | ation ——       |              |                   |                    |                                      |                   |
| Use Lo     | cal WebLM S | erver          |              |                   |                    |                                      |                   |
| Externa    | al WebLM Se | rver URL       |              |                   | https://10         | .1.1.10:52233/WebLM/LicenseServ      | ər                |
|            |             |                |              |                   |                    | Save                                 |                   |

# Changing default Listen Port Range

NOTE: This step is necessary so that later we are able to configure listen port 9443 in Application Relay

1. Go to Device Specific Settings / Advanced Options and select Port Ranges tab

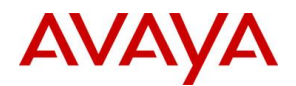

2. Change the Listen Port Range to 9500-9999 and click Save

| Periodic Statistics | Feature Control       | SIP Options      | Network Op      | otions       | Port Ranges    | RTCP Monitoring         | Load Monitoring            |
|---------------------|-----------------------|------------------|-----------------|--------------|----------------|-------------------------|----------------------------|
| Changes to the sett | ings below require ar | application rest | art before taki | ng effect. / | pplication res | tarts can be issued fro | m <u>System Manageme</u> i |
| Port Range Configu  | uration               |                  |                 |              |                |                         |                            |
| Signaling Port Rang | ge                    |                  | 12000           | - 2100       | D              |                         |                            |
| Config Proxy Intern | al Signaling Port Ran | ige              | 22000           | - 3100       | D              |                         |                            |
| Liston Port Pango   |                       |                  | 0500            | 0000         |                |                         |                            |
| Listen Fon Range    |                       |                  | 9500            | - 9999       |                |                         |                            |
| HTTP Port Range     |                       |                  | 40001           | - 5000       | D              |                         |                            |
|                     |                       |                  |                 | Save         |                |                         |                            |

3. Go to System Management and on the Devices tab click on Restart Application

# **Certificates for IPO**

### Exporting IP Office Root CA

- 1. Open a browser and connect to https://<PrimaryServerIP>:7071
- 2. Login as **Administrator**
- 3. Go to Settings tab and scroll down to Certificates
- 4. Under CA Certificate click on Download (PEM-encoded) and save the file to your PC

| CA Certificate |                                         |                        |                        |
|----------------|-----------------------------------------|------------------------|------------------------|
|                | Create new Renew existing Import Export |                        |                        |
|                | Regenerate                              | Download (PEM-encoded) | Download (DER-encoded) |

5. Rename the downloaded file (root-ca.pem) on your PC to IPO\_RootCA.crt

### Generating Identity Certificate for Primary Server

Note: Some clients are sensitive to what information is in the Subject Alternative Name field of the Identity Certificate of the IP Office, so it is recommended to list all the FQDNs and IP addresses in the Subject Alternative Name that clients might interact with during SIP and XMPP communication.

- 1. Open a browser and connect to https://<PrimaryServerIP>:7071
- 2. Login as Administrator
- 3. Go to Settings tab and scroll down to Certificates
- 4. Enter the following data then click Regenerate and Apply
  - a. Subject Name: enter the FQDN of primary server
  - b. **Subject Alternative Name(s)**: list the FQDN of primary server, the XMPP and SIP domains, the internal IP address of primary server
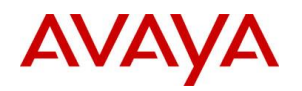

#### Identity Certificates

Renew automatically

Warning: The certificate will be automatically regenerated and replaced for all applications, when a change that causes it to expire (such as network or LAN change) takes place. This will cause all applications to restart, and you will be redirected to the login page.

| Create certificate for a different machine |                                                      |  |  |  |
|--------------------------------------------|------------------------------------------------------|--|--|--|
| Subject Name:                              | ipo11.example.com                                    |  |  |  |
| Subject Alternative Name(s):               | DNS:ipo11.example.com, DNS:example.com, IP:10.1.1.60 |  |  |  |
| Duration (days):                           | 2555                                                 |  |  |  |
| Public Key Algorithm:                      | RSA-2048 •                                           |  |  |  |
| Secure Hash Algorithm: SHA-256             |                                                      |  |  |  |
| Regenerate and Apply                       | Download (PEM-encoded) Download (DER-encoded)        |  |  |  |

#### 5. In the popup window click Yes

| Warn | ing                                                                                                    |
|------|----------------------------------------------------------------------------------------------------|
|      | Creating a new identity certificate for this server will<br>cause all IP Office services to be restarted.<br>Do you wish to continue? |
|      | Yes No                                                                                                    |

### Generating Identity Certificate for Secondary Server

NOTE: this is needed only if IP Office and One-X Portal are on different machines

- 1. Open a browser and connect to https://<PrimaryServerIP>:7071
- 2. Login as Administrator
- 3. Go to Settings tab and scroll down to Certificates
- 4. Check Create certificate for a different machine
- 5. Enter the following data then click Regenerate
  - a. Machine IP: IP of secondary server
  - b. Password: password to encrypt the certificate and key, for example Avaya123\$
  - c. Subject Name: enter the FQDN of secondary server
  - d. Subject Alternative Name(s): list the the FQDN of secondary server, the SIP domain, the internal IP address of secondary server

Identity Certificates

|                                                               | Renew automatically<br>Warning: The certificate will be automatically regenerated and replaced for all applications, when a change that causes it to expire<br>(such as network or LAN change) takes place. This will cause all applications to restart, and you will be redirected to the login page. |                      |                                                                                                    |  |  |  |  |
|---------------------------------------------------------------|----------------------------------------------------------------------------------------------------|----------------------|----------------------------------------------------------------------------------------------------|--|--|--|--|
|                                                               | Create certificate for a dif<br>Machine IP: 10.1.1.61<br>Password:<br>Confirm Password:                                                                                                    | ferent machine       | Password complexity requirements:<br>• Minimum password length: 8<br>• Minimum number of uppercase characters: 1<br>• Minimum number of lowercase characters: 1<br>• Maximum allowed sequence length: 4 |  |  |  |  |
|                                                               | Subject Name:                                                                                                    | ipo11sec.example.com |                                                                                                    |  |  |  |  |
| Subject Alternative Name(s): DNS:ipo11sec.example.com, DNS:ex |                                                                                                    |                      | om, DNS:example.com, IP:10.1.1.61                                                                                                    |  |  |  |  |
|                                                               | Duration (days):                                                                                                    | 2555                 |                                                                                                    |  |  |  |  |
| Public Key Algorithm: RSA-2048                                |                                                                                                    |                      | •                                                                                                    |  |  |  |  |
|                                                               | Secure Hash Algorithm: SHA-256                                                                                                    |                      |                                                                                                    |  |  |  |  |

6. Click on the link in the popup window and save the file

SHA-256

Regenerate Download (PEM-encoded) Download (DER-encoded)

٠

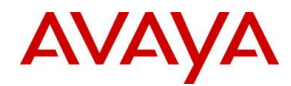

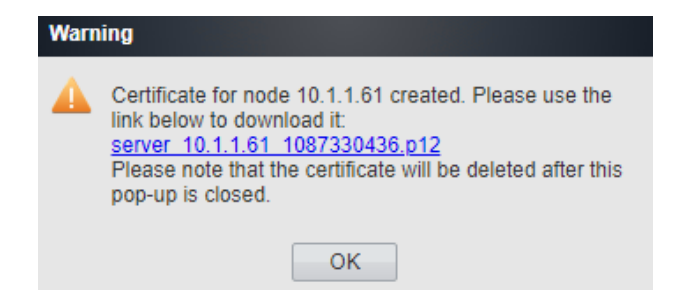

# Installing Identity Certificate on Secondary Server

- 1. Open a browser and connect to https://<PrimaryServerIP>:7070
- 2. Login as Administrator
- 3. Go to Security Manager / Certificates
- 4. Click on the pencil icon to edit certificate

| Solution Call Manag  | ement System Settings | Security Manager | Applications |                | 2 | ? |  |  |
|----------------------|-----------------------|------------------|--------------|----------------|---|---|--|--|
| Certificates         |                       |                  |              |                |   |   |  |  |
| Show All             | System Name           |                  | System Type  | System Address |   |   |  |  |
|                      | ipo11                 |                  | Primary      | 10.1.1.60      |   | 1 |  |  |
| System Type Primary  | ipo11sec              |                  | Secondary    | 10.1.1.61      |   |   |  |  |
| Secondary            |                       |                  |              |                |   |   |  |  |
| Expansion System (L) |                       |                  |              |                |   |   |  |  |
| Application Server   |                       |                  |              |                |   |   |  |  |

5. Click on Set

| Solution Call Management                                                                              | System Settings Security Manag                                                                  | er Applications                                      |                                                            |                   | 2 |
|----------------------------------------------------------------------------------------------------|-------------------------------------------------------------------------------------------------|------------------------------------------------------|------------------------------------------------------------|-------------------|---|
| rtificates   ipo11sec                                                                                 |                                                                                                 |                                                      |                                                            |                   |   |
| IENTITY CERTIFICATE<br>ffer Certificate<br>YES<br>Set View Export                                     | Offer ID Certificate Chain<br>YES<br>Regenerate                                                 | Issued To:<br>ipo11sec.example.com                   | Certificate Expiry Warning Days<br>60                      |                   |   |
| RUSTED CERTIFICATE STORE                                                                              |                                                                                                 |                                                      |                                                            |                   |   |
|                                                                                                    |                                                                                                 |                                                      |                                                            | + Add Certificate |   |
| Issued By                                                                                             | Issued To                                                                                       | Valid From                                           | Valid Till                                                 | + Add Certificate | 2 |
| Issued By<br>VeriSign Class 3 Public Primary Certificat                                               | Issued To<br>Symantec Class 3 Secure Server CA - G4                                             | Valid From<br>2013-10-31 0: 0: 0                     | Valid Till<br>2023-10-30 23: 59: 59                        | + Add Certificate | • |
| Issued By<br>VeriSign Class 3 Public Primary Certificat<br>VeriSign Class 3 Public Primary Certificat | Issued To<br>Symantec Class 3 Secure Server CA - G4<br>VeriSign Class 3 International Server CA | Valid From<br>2013-10-31 0: 0: 0<br>2010-2-8 0: 0: 0 | Valid Till<br>2023-10-30 23: 59: 59<br>2020-2-7 23: 59: 59 | + Add Certificate | • |

6. Browse for the certificate file and enter the password, then click Upload

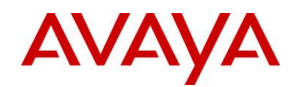

### Add Certificate

| Select certificate file from local machine<br>C:\fakepath\server_10.1.1.61_1087; |        |  |  |  |  |
|----------------------------------------------------------------------------------|--------|--|--|--|--|
| Password                                                                         |        |  |  |  |  |
| Upload                                                                           | Cancel |  |  |  |  |

### **Certificates for SBCE**

Different IP addresses and FQDNs are used on SBCE for primary and secondary IPO, so we need corresponding ID certificates.

Generating Identity Certificates for SBCE

- 1. Open a browser and connect to https://<PrimaryServerIP>:7071
- 2. Login as Administrator
- 3. Go to Settings tab and scroll down to Certificates
- 4. Check Create certificate for a different machine
- 5. Enter the following data then click Regenerate
  - a. Machine IP: external IP of SBCE
  - b. Password: password to encrypt the certificate and key, for example Avaya123\$
  - c. Subject Name: enter the FQDN of primary IPO
  - d. Subject Alternative Name(s): list the FQDN of primary IPO, the XMPP and SIP domains

Identity Certificates -

Renew automatically

Warning: The certificate will be automatically regenerated and replaced for all applications, when a change that causes it to expire (such as network or LAN change) takes place. This will cause all applications to restart, and you will be redirected to the login page.

| ✓ | Create | certificate | for | а | different | machine |  |
|---|--------|-------------|-----|---|-----------|---------|--|
|---|--------|-------------|-----|---|-----------|---------|--|

| Machine IP: 135.124.2<br>Password: •••••••<br>Confirm Password: ••••••• |  | 242.20                                 | Password complexity requirements:<br>• Minimum password length: 8                       |   |  |  |
|-------------------------------------------------------------------------|--|----------------------------------------|-----------------------------------------------------------------------------------------|---|--|--|
|                                                                         |  |                                        | Minimum number of uppercase characters: 1     Minimum number of lowercase characters: 1 |   |  |  |
|                                                                         |  |                                        | Maximum allowed sequence length: 4                                                      |   |  |  |
| Subject Name:                                                           |  | ipo11.example.com                      | n                                                                                       | - |  |  |
| Subject Alternative Name(s):                                            |  | DNS:ipo11.example.com, DNS:example.com |                                                                                         |   |  |  |
| Duration (days):                                                        |  | 2555                                   |                                                                                         |   |  |  |
| Public Key Algorithm:                                                   |  | RSA-2048                               | •                                                                                       | , |  |  |
| Secure Hash Algorithm:                                                  |  | SHA-256                                | •                                                                                       | , |  |  |
| Regenerate Download (PEM-encoded)                                       |  | (PEM-encoded)                          | Download (DER-encoded)                                                                  |   |  |  |

- 6. Click on the link in the popup window and save the file as sbce\_ipo11.p12
- 7. Repeat the procedure for secondary using file name sbce\_ipo11sec.p12

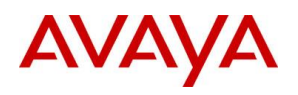

#### Identity Certificates

Renew automatically

Warning: The certificate will be automatically regenerated and replaced for all applications, when a change that causes it to expire (such as network or LAN change) takes place. This will cause all applications to restart, and you will be redirected to the login page.

| Create certificat                              | e for a di | ferent machine                            |                                                                                         |                       |  |  |
|------------------------------------------------|------------|-------------------------------------------|-----------------------------------------------------------------------------------------|-----------------------|--|--|
| Machine IP: 135.124.242                        |            | 242.21                                    | Password complexity requirements:<br>• Minimum password length: 8                       |                       |  |  |
| Password: •••••••<br>Confirm Password: ••••••• |            |                                           | Minimum number of uppercase characters: 1     Minimum number of lowercase characters: 1 | percase characters: 1 |  |  |
|                                                |            |                                           | Maximum allowed sequence length: 4                                                      |                       |  |  |
| Subject Name:                                  |            | ipo11sec.example                          | .com                                                                                    |                       |  |  |
| Subject Alternative N                          | Name(s):   | DNS:ipo11sec.example.com, DNS:example.com |                                                                                         |                       |  |  |
| Duration (days):                               |            | 2555                                      |                                                                                         |                       |  |  |
| Public Key Algorithm:                          |            | RSA-2048 •                                |                                                                                         |                       |  |  |
| Secure Hash Algorithm:                         |            | SHA-256                                   |                                                                                         | T                     |  |  |
| Regenerate Download (PEM-encoded)              |            | Download (DER-encoded)                    |                                                                                         |                       |  |  |

## Extracting Private Key and Identity Certificate

- 1. Open WinSCP to SBCE Management IP using port 222 and ipcs login
- 2. Copy the p12 file (for example sbce\_ipo11.p12) from your PC to SBCE /tmp directory
- 3. Ssh to SBCE Management IP using port 222 and ipcs login
- 4. Issue command **su** and type the **root** password
- 5. Issue the commands in bold:

```
[root@sbce ipcs]# cd /tmp
[root@sbce tmp]# openssl pkcs12 -in sbce_ipol1.pl2 -out sbce_ipol1.pem
Enter Import Password: Avaya123$
MAC verified OK
Enter PEM pass phrase: Avaya123$
Verifying - Enter PEM pass phrase: Avaya123$
[root@sbce tmp]# openssl pkcs12 -nocerts -in sbce_ipol1.pl2 -out
sbce_ipol1.key
Enter Import Password: Avaya123$
MAC verified OK
Enter PEM pass phrase: Avaya123$
Verifying - Enter PEM pass phrase: Avaya123$
```

- 6. Copy the new **pem** and **key** files from SBCE to your PC
- 7. Repeat the procedure for secondary

### Adding IPO Root CA Certificate on SBCE

- 1. Login to SBCE web interface
- 2. Go to TLS Management / Certificates
- 3. Click Install
- 4. Fill the form then click **Upload** 
  - a. Type: CA Certificate
  - b. Name: descriptive name for the root CA certificate, for example IPO\_RootCA
  - c. Check Allow Weak Certificate/Key to be able to add the self-signed IPO Root CA
  - d. Certificate File: click Choose File and open IPO\_RootCA.crt

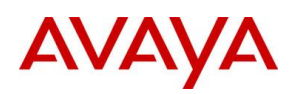

|                            | Install Certificate                                                            | x |
|----------------------------|--------------------------------------------------------------------------------|---|
| Туре                       | Certificate     CA Certificate     Certificate     Certificate Revocation List |   |
| Name                       | IPO_RootCA                                                                     |   |
| Overwrite Existing         |                                                                                |   |
| Allow Weak Certificate/Key |                                                                                |   |
| Certificate File           | Choose File IPO_RootCA.crt                                                     |   |
|                            | Upload                                                                         |   |

5. The IPO Root CA is a self-signed certificate, click on Proceed

| X |
|---|
|   |
|   |
|   |

6. Certificate will be displayed, click Install, then Finish

### Adding SBCE Identity Certificate on SBCE

- 1. Login to SBCE web interface
- 2. Go to TLS Management / Certificates
- 3. Click Install
- 4. Fill the form then click **Upload** 
  - a. Type: Certificate
  - b. Name: name for the SBCE identity certificate, for example sbce\_ipo11
  - c. Certificate File: click Choose File and open sbce\_ipo11.pem
  - d. Trust Chain File: click Choose File and open IPO\_RootCA.crt
  - e. Key: select Upload Key File
  - f. Key File: click Choose File and open sbce\_ipo11.key

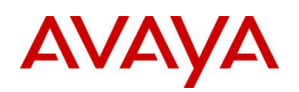

| Туре                       | <ul> <li>Certificate</li> <li>CA Certificate</li> <li>Certificate Revocation List</li> </ul> |
|----------------------------|----------------------------------------------------------------------------------------------|
| Name                       | sbce_ipo11                                                                                   |
| Overwrite Existing         |                                                                                              |
| Allow Weak Certificate/Key |                                                                                              |
| Certificate File           | Choose File sbce_ipo11.pem                                                                   |
| Trust Chain File           | Choose File IPO_RootCA.crt                                                                   |
| Key                        | <ul> <li>Use Existing Key from Filesystem</li> <li>Upload Key File</li> </ul>                |
| Key File                   | Choose File sbce_ipo11.key                                                                   |
|                            | Upload                                                                                       |

- 5. Certificate will be displayed, click Install, then Finish
- 6. Repeat the procedure for secondary

| Туре                       | <ul> <li>Certificate</li> <li>CA Certificate</li> <li>Certificate Revocation List</li> </ul> |
|----------------------------|----------------------------------------------------------------------------------------------|
| Name                       | sbce_ipo11sec                                                                                |
| Overwrite Existing         |                                                                                              |
| Allow Weak Certificate/Key |                                                                                              |
| Certificate File           | Choose File sbce_ipo11sec.pem                                                                |
| Trust Chain File           | Choose File IPO_RootCA.crt                                                                   |
| Key                        | <ul> <li>Use Existing Key from Filesystem</li> <li>Upload Key File</li> </ul>                |
| Key File                   | Choose File sbce_ipo11sec.key                                                                |
|                            | Upload                                                                                       |

- 7. Ssh to SBCE Management IP using port 222 and ipcs login
- 8. Issue command **su** and type the root password
- 9. Issue the commands in bold:

```
[root@sbce ipcs]# cd /usr/local/ipcs/cert/key
[root@sbce key]# enc_key sbce_ipol1.key Avaya123$
writing RSA key
[root@sbce key]# enc_key sbce_ipol1sec.key Avaya123$
writing RSA key
```

### **Configuring SBCE**

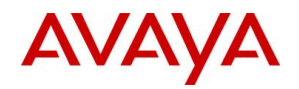

# **TLS Profiles**

- 1. Login to SBCE web interface
- 2. Go to TLS Management / Client Profiles and click Add
- 3. Enter the following data then click Next
  - a. Profile Name: descriptive name
  - b. Certificate: select sbce\_ipo11.pem
  - c. Peer Certificate Authorities: select IPO\_RootCA.crt
  - d. Verification Depth: enter 1

| TLS Profile                       |                                               |
|-----------------------------------|-----------------------------------------------|
| Profile Name                      | Client_ipo11                                  |
| Certificate                       | sbce_ipo11.pem                                |
| Certificate Verification          |                                               |
| Peer Verification                 | Required                                      |
| Peer Certificate Authorities      | IPO_RootCA.crt<br>IssuingCA.pem<br>RootCA.pem |
| Peer Certificate Revocation Lists | *                                             |
| Verification Depth                | 1                                             |
| Extended Hostname Verification    |                                               |
| Custom Hostname Override          |                                               |
|                                   | Next                                          |

4. Enable all TLS versions, then click **Finish** 

| Renegotiation Parameters |                                            |
|--------------------------|--------------------------------------------|
| Renegotiation Time       | 0 seconds                                  |
| Renegotiation Byte Count | 0                                          |
|                          |                                            |
| Handshake Options        |                                            |
| Version                  | 🗹 TLS 1.2 🗹 TLS 1.1 🗹 TLS 1.0              |
| Ciphers                  | Default      FIPS      Custom              |
| Value<br>(What's this?)  | HIGH:!DH:!ADH:!MD5:!aNULL:!eNULL:@STRENGT! |
|                          | Back Finish                                |

- 5. Go to TLS Management / Server Profiles and click Next
- 6. Enter the following data then click Finish

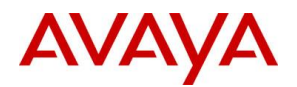

- a. Profile Name: descriptive name
- b. Certificate: select SBCE\_ID.crt
- c. Peer Verification: select None

| TLS Profile                       |                                               |
|-----------------------------------|-----------------------------------------------|
| Profile Name                      | Server_ipo11                                  |
| Certificate                       | sbce_ipo11.pem                                |
| Certificate Verification          |                                               |
| Peer Verification                 | None                                          |
| Peer Certificate Authorities      | IPO_RootCA.crt<br>IssuingCA.pem<br>RootCA.pem |
| Peer Certificate Revocation Lists | *                                             |
| Verification Depth                | 0                                             |
|                                   | Next                                          |

7. Enable all TLS, then click **Finish** 

| Renegotiation Parameters |                                            |
|--------------------------|--------------------------------------------|
| Renegotiation Time       | 0 seconds                                  |
| Renegotiation Byte Count | 0                                          |
| Handshake Options        |                                            |
| Version                  | ✓ TLS 1.2 ✓ TLS 1.1 ✓ TLS 1.0              |
| Ciphers                  | Default      FIPS      Custom              |
| Value<br>(What's this?)  | HIGH:!DH:!ADH:!MD5:!aNULL:!eNULL:@STRENGT! |
|                          | Back Finish                                |

8. Repeat the procedure for secondary

### **External Interface**

1. Go to **Device Specific Settings / Network Management** and on the **Interfaces** tab click on **Disabled** link for both A1 and B1 interfaces to enable them

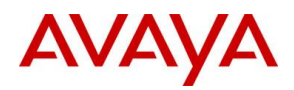

| Interfaces   | Networks |           |          |
|--------------|----------|-----------|----------|
| Interface Na | ime      | VLAN Tag  | Status   |
| A1           |          | <b>--</b> | Disabled |
| A2           |          |           | Disabled |
| B1           |          |           | Disabled |

- 2. Go to Networks tab and click Add
- 3. Enter the following data then click **Finish** 
  - a. Name: name of external interface
  - b. **Default Gateway:** gateway for external interface
  - c. **Subnet Mask:** mask for external interface
  - d. Interface: select B1
  - e. IP Address: address of external interface

| Name                          | Ext_Firewall_Pri |
|-------------------------------|------------------|
| Default Gateway               | 10.2.2.1         |
| Network Prefix or Subnet Mask | 255.255.255.0    |
| Interface                     | B1 •             |

| A dd |
|------|
| Auu  |
|      |

| IP Address | Public IP      | Gateway Override |        |
|------------|----------------|------------------|--------|
| 10.2.2.2   | 135.124.242.20 | Use Default      | Delete |

Finish

| Name                     | Ext_Firev      | vall_Sec         |        |
|--------------------------|----------------|------------------|--------|
| Default Gateway          | 10.3.3.1       |                  |        |
| Network Prefix or Subnet | Mask 255.255.2 | 255.0            |        |
| Interface                | B1 🔻           |                  |        |
|                          |                |                  | Add    |
| IP Address               | Public IP      | Gateway Override |        |
| 10.3.3.2                 | 135.124.242.21 | Use Default      | Delete |

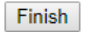

4. Go to System Management and click on Restart Application

### Media Interfaces

1. Go to Device Specific Settings / Media Interface and click Add

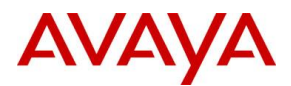

2. Set Name for internal interface, choose A1 from the drop down of IP Address, select TLS Profile, then click Finish

| Name       | Int-RW-ipo11                       |
|------------|------------------------------------|
| IP Address | Internal (A1, VLAN 0)<br>10.1.1.40 |
| Port Range | 35000 - 40000                      |

Finish

3. Repeat for secondary

| Name       | Int-RW-ipo11sec       |
|------------|-----------------------|
| IP Address | Internal (A1, VLAN 0) |
| Port Range | 35000 - 40000         |

Finish

4. Add external media interface, choose **B1** this time

| Name       | Ext-FW-RW-ipo11               |
|------------|-------------------------------|
| IP Address | Ext_Firewall_Pri (B1, VLAN 0) |
| Port Range | 35000 - 40000                 |

Finish

5. Repeat for secondary

| Name       | Ext-FW-RW-ipo11sec                     |
|------------|----------------------------------------|
| IP Address | Ext_Firewall_Sec (B1, VLAN 0) 10.3.3.2 |
| Port Range | 35000 - 40000                          |
|            | Finish                                 |

## Signaling Interfaces

- 1. Go to Device Specific Settings / Signaling Interface and click Add
- 2. Set **Name** for internal interface, choose **A1** from the drop down of **IP Address**, remove TCP and UDP port, set **TLS Port**, select **Server** for **TLS Profile**, then click **Finish**

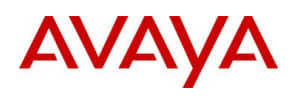

| Name                               | Int-RW-ipo11                       |
|------------------------------------|------------------------------------|
| IP Address                         | Internal (A1, VLAN 0)<br>10.1.1.40 |
| TCP Port<br>Leave blank to disable |                                    |
| UDP Port<br>Leave blank to disable |                                    |
| TLS Port<br>Leave blank to disable | 5061                               |
| TLS Profile                        | Server_ipo11                       |
| Enable Shared Control              |                                    |
| Shared Control Port                |                                    |

#### Finish

# 3. Repeat for secondary

| Name                               | Int-RW-ipo11sec                    |
|------------------------------------|------------------------------------|
| IP Address                         | Internal (A1, VLAN 0)<br>10.1.1.41 |
| TCP Port<br>Leave blank to disable |                                    |
| UDP Port<br>Leave blank to disable |                                    |
| TLS Port<br>Leave blank to disable | 5061                               |
| TLS Profile                        | Server_ipo11sec                    |
| Enable Shared Control              |                                    |
| Shared Control Port                |                                    |

Finish

4. Add external media interface, choose **B1** this time

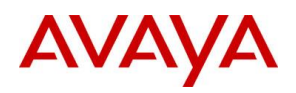

| Name                               | Ext-FW-RW-ipo11                        |
|------------------------------------|----------------------------------------|
| IP Address                         | Ext_Firewall_Pri (B1, VLAN 0) 10.2.2.2 |
| TCP Port<br>Leave blank to disable |                                        |
| UDP Port<br>Leave blank to disable |                                        |
| TLS Port<br>Leave blank to disable | 5061                                   |
| TLS Profile                        | Server_ipo11                           |
| Enable Shared Control              |                                        |
| Shared Control Port                |                                        |

#### Finish

### 5. Repeat for secondary

| Name                               | Ext-FW-RW-ipo11sec            |
|------------------------------------|-------------------------------|
| IP Address                         | Ext_Firewall_Sec (B1, VLAN 0) |
| TCP Port<br>Leave blank to disable |                               |
| UDP Port<br>Leave blank to disable |                               |
| TLS Port<br>Leave blank to disable | 5061                          |
| TLS Profile                        | Server_ipo11sec               |
| Enable Shared Control              |                               |
| Shared Control Port                |                               |
|                                    | Finish                        |

# Server Profile

- 1. Go to Global Profiles / Server Configuration and click Add
- 2. Enter Profile Name and click Next

| Profile Name | ipo11 |  |
|--------------|-------|--|
|              | Next  |  |

3. Set Server Type to Call Server, enter SIP Domain, select TLS Client Profile, enter IP/Port/Transport of IP Office and click Next

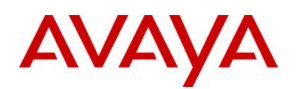

| Server Type        | Call Server 🔹  |          |
|--------------------|----------------|----------|
| SIP Domain         | example.com    |          |
| DNS Query Type     | NONE/A 🔻       |          |
| TLS Client Profile | Client_ipo11   |          |
|                    |                | Add      |
| IP Address / FQDN  | Port Transport |          |
| 10.1.1.60          | 5061 TLS       | ▼ Delete |
|                    | Back Next      |          |

- 4. Authentication is not needed toward IP Office so just click Next
- 5. Heartbeat is not needed, just click **Next**
- 6. Registration is not needed, just click **Next**
- 7. Ping is not needed, just click **Next**
- 8. Check Enable Grooming otherwise TLS between SBCE and IP Office will not work correctly, set Interworking Profile to avaya-ru, then click Finish

| Enable DoS Protection         |               |
|-------------------------------|---------------|
| Enable Grooming               |               |
| Interworking Profile          | avaya-ru 🔻    |
| Signaling Manipulation Script | None <b>T</b> |
| Securable                     |               |
| Enable FGDN                   |               |
| TCP Failover Port             | 5060          |
| TLS Failover Port             | 5061          |
| Tolerant                      |               |
| URI Group                     | None •        |
|                               | Back Finish   |

9. Repeat the procedure for secondary

| Profile Name | ipo11sec |
|--------------|----------|
|              | Next     |

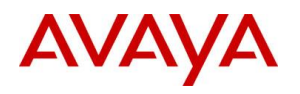

| Server Type                   | Call Server       |
|-------------------------------|-------------------|
| SIP Domain                    | example.com       |
| DNS Query Type                | NONE/A 🔻          |
| TLS Client Profile            | Client_ipo11sec Y |
|                               | Add               |
| IP Address / FQDN             | Port Transport    |
| 10.1.1.61                     | 5061 TLS • Delete |
|                               | Back Next         |
| Enable DoS Protection         |                   |
| Enable Grooming               |                   |
| Interworking Profile          | avaya-ru 🔻        |
| Signaling Manipulation Script | None <b>T</b>     |
| Securable                     |                   |
| Enable FGDN                   |                   |
| TCP Failover Port             | 5060              |
| TLS Failover Port             | 5061              |
| Tolerant                      |                   |
| URI Group                     | None •            |
|                               | Back Finish       |

## Routing

- 1. Go to Global Profiles / Routing and click Add
- 2. Enter **Profile Name** and click **Next**

| Profile Name | ipo11 |  |
|--------------|-------|--|
|              | Next  |  |

3. Click Add, enter Priority, set Server Configuration to IPO and click Finish

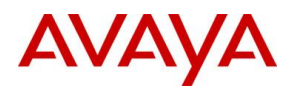

| URI Group            | *                   |            | Time of Day          | default 🔻             |               |
|----------------------|---------------------|------------|----------------------|-----------------------|---------------|
| Load Balancing       | Priority            | ¥          | NAPTR                |                       |               |
| Transport            | None *              |            | Next Hop Priority    |                       |               |
| Next Hop In-Dialog   |                     |            | Ignore Route Header  |                       |               |
| ENUM                 |                     |            | ENUM Suffix          |                       |               |
|                      |                     |            |                      |                       |               |
|                      |                     |            |                      |                       | Add           |
| Priority / Weight Se | erver Configuration | Next Hop A | ddress               | Transport             | Add           |
| Priority / Weight Se | erver Configuration | Next Hop A | ddress<br>5061 (TLS) | Transport<br>▼ None ▼ | Add<br>Delete |

4. Repeat the procedure for secondary

| Profile Nar        | me                   | ipo1     | 11sec               |           |          |
|--------------------|----------------------|----------|---------------------|-----------|----------|
|                    |                      |          | Next                |           |          |
| URI Group          | * •                  |          | Time of Day         | default 🔻 |          |
| Load Balancing     | Priority             | T        | NAPTR               |           |          |
| Transport          | None <b>*</b>        |          | Next Hop Priority   |           |          |
| Next Hop In-Dialog | g 🔲                  |          | Ignore Route Header |           |          |
| ENUM               |                      |          | ENUM Suffix         |           |          |
|                    |                      |          |                     |           | Add      |
| Priority / Weight  | Server Configuration | Next Ho  | op Address          | Transport |          |
| 1                  | ipo11sec             | ▼ 10.1.1 | 61:5061 (TLS)       | ▼ None    | • Delete |
|                    |                      |          | Finish              |           |          |

# Topology Hiding

- 1. Go to Global Profiles / Topology Hiding, click on default profile then click on Clone
- 2. Enter name and click **Finish**

|              | Clone Profile | X |
|--------------|---------------|---|
| Profile Name | default       |   |
| Clone Name   | IPO           |   |
|              | Finish        |   |

- 3. Click on the newly created **IPO** profile, then click on **Edit**
- 4. Set **Replace Action** to **Overwrite** and enter **example.com** as **Overwrite Value** for **Request-Line**, **From**, **To**, then click **Finish**

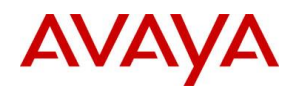

| Header       | Criteria    | Replace Action | Overwrite Value |        |
|--------------|-------------|----------------|-----------------|--------|
| Request-Line | ▼ IP/Domain | ▼ Overwrite    | ▼ example.com   | Delete |
| Via          | ▼ IP/Domain | ▼ Auto         | ▼               | Delete |
| Referred-By  | ▼ IP/Domain | ▼ Auto         | ▼               | Delete |
| SDP          | ▼ IP/Domain | ▼ Auto         | ▼               | Delete |
| Refer-To     | ▼ IP/Domain | ▼ Auto         | ▼               | Delete |
| То           | ▼ IP/Domain | ▼ Overwrite    | example.com     | Delete |
| Record-Route | ▼ IP/Domain | ▼ Auto         | ▼               | Delete |
| From         | ▼ IP/Domain | ▼ Overwrite    | example.com     | Delete |

#### Finish

NOTE: Using the default topology hiding during the registration of Communicator for Windows, the SBCE would put the IP of IPO in the Request URI of the REGISTER message which would cause that the IPO includes the internal IP address instead of Host Domain Name in the onex\_server field of the 200 OK xml body. This means that client would not be able to register to One-X Portal and would not have Presence/IM.

#### Subscriber Flow

- 1. Go to Device Specific Settings / End Point Flows, select Subscriber Flows tab and click Add
- 2. Enter Flow Name, select the external interface for the Signaling Interface and click Next

| Criteria                                       |                 |
|------------------------------------------------|-----------------|
| Flow Name                                      | RW-ipo11        |
| URI Group                                      | *               |
| User Agent                                     | * •             |
| Source Subnet<br>Ex: 192.168.0.1/24            | *               |
| Via Host<br>Ex: domain.com, 192.168.0.1/24     | *               |
| Contact Host<br>Ex: domain.com, 192.168.0.1/24 | *               |
| Signaling Interface                            | Ext-FW-RW-ipo11 |

Next

- 3. Enter the following data and click Finish
  - a. Media Interface: select the external interface
  - b. End Point Policy Group: select avaya-def-low-enc
  - c. Routing Profile: select the IPO server profile
  - d. Topology Hiding Profile: select default

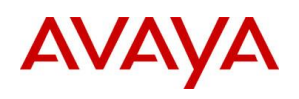

| Profile                                                  |                                                       |
|----------------------------------------------------------|-------------------------------------------------------|
| Source                                                   | <ul> <li>Subscriber</li> <li>Click To Call</li> </ul> |
| Methods Allowed Before REGISTER                          | INFO<br>MESSAGE<br>NOTIFY<br>OPTIONS V                |
| Media Interface                                          | Ext-FW-RW-ipo11                                       |
| Secondary Media Interface                                | None                                                  |
| Received Interface                                       | None •                                                |
| End Point Policy Group                                   | avaya-def-low-enc                                     |
| Routing Profile                                          | ipo11 💌                                               |
| Optional Settings                                        |                                                       |
| TLS Client Profile                                       | None •                                                |
| Signaling Manipulation Script                            | None •                                                |
| Presence Server Address<br>Ex: domain.com, 192.168.0.101 |                                                       |
|                                                          | Back Finish                                           |

5. Repeat the procedure for secondary

| Criteria                                       |                    |
|------------------------------------------------|--------------------|
| Flow Name                                      | RW-ipo11sec        |
| URI Group                                      | * •                |
| User Agent                                     | * •                |
| Source Subnet<br>Ex: 192.168.0.1/24            | *                  |
| Via Host<br>Ex: domain.com, 192.168.0.1/24     | *                  |
| Contact Host<br>Ex: domain.com, 192.168.0.1/24 | *                  |
| Signaling Interface                            | Ext-FW-RW-ipo11sec |
|                                                | Next               |

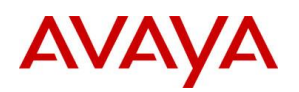

| Profile                                                  |                                                       |
|----------------------------------------------------------|-------------------------------------------------------|
| Source                                                   | <ul> <li>Subscriber</li> <li>Click To Call</li> </ul> |
| Methods Allowed Before REGISTER                          | INFO A<br>MESSAGE<br>NOTIFY<br>OPTIONS V              |
| Media Interface                                          | Ext-FW-RW-ipo11sec                                    |
| Secondary Media Interface                                | None                                                  |
| Received Interface                                       | None v                                                |
| End Point Policy Group                                   | avaya-def-low-enc                                     |
| Routing Profile                                          | ipo11sec V                                            |
| Optional Settings                                        |                                                       |
| TLS Client Profile                                       | None •                                                |
| Signaling Manipulation Script                            | None T                                                |
| Presence Server Address<br>Ex: domain.com, 192.168.0.101 |                                                       |
|                                                          | Back                                                  |

### Server Flow

- 1. Go to Device Specific Settings / End Point Flows, select Server Flows tab and click Add
- 2. Enter Flow Name, select the external interface for the Signaling Interface and click Next
- 3. Enter the following data and click **Finish** 
  - a. Flow Name: enter name
  - b. Server Configuration: select IPO
  - c. **Received Interface**: select the external interface
  - d. Signaling Interface: select the internal interface
  - e. Media Interface: select the internal interface
  - f. End Point Policy Group: select avaya-def-low-enc
  - g. Routing Profile: select default
  - h. Topology Hiding Profile: select IPO

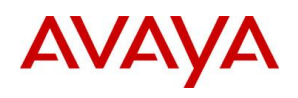

| Flow Name                     | ipo11             |
|-------------------------------|-------------------|
| Server Configuration          | ipo11 🔹           |
| URI Group                     | *                 |
| Transport                     | * •               |
| Remote Subnet                 | *                 |
| Received Interface            | Ext-FW-RW-ipo11   |
| Signaling Interface           | Int-RW-ipo11      |
| Media Interface               | Int-RW-ipo11      |
| Secondary Media Interface     | None •            |
| End Point Policy Group        | avaya-def-low-enc |
| Routing Profile               | default <b>•</b>  |
| Topology Hiding Profile       | IPO V             |
| Signaling Manipulation Script | None •            |
| Remote Branch Office          | Any •             |
|                               | Finish            |

6. Repeat for secondary

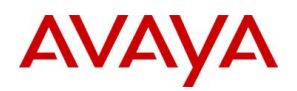

| Flow Name                     | ipo11sec                                            |
|-------------------------------|-----------------------------------------------------|
| Server Configuration          | ipo11sec •                                          |
| URI Group                     | *                                                   |
| Transport                     | * •                                                 |
| Remote Subnet                 | *                                                   |
| Received Interface            | Ext-FW-RW-ipo11sec                                  |
| Signaling Interface           | Int-RW-ipo11sec <ul> <li>Int-RW-ipo11sec</li> </ul> |
| Media Interface               | Int-RW-ipo11sec                                     |
| Secondary Media Interface     | None •                                              |
| End Point Policy Group        | avaya-def-low-enc                                   |
| Routing Profile               | default 🔻                                           |
| Topology Hiding Profile       | IPO V                                               |
| Signaling Manipulation Script | None <b>T</b>                                       |
| Remote Branch Office          | Any •                                               |
|                               | Finish                                              |

### **Application Relays**

NOTE: Different clients require different Application Relays. These relays function as port forwards. See more detail about necessary ports under the Client Differences topic.

### Go to Device Specific Settings / DMZ Services / Relay Services, select Application Relay tab and click Add

- 2. Enter the following data and click **Finish** 
  - a. Name: enter a name
  - b. Service Type: select Other
  - c. **Remote IP/FQDN**: enter the IP of the server
  - d. Remote Port: enter 5222
  - e. Remote Transport: select TCP
  - f. Listen IP: select the external interface
  - g. Listen Port: enter 5222
  - h. Connect IP: select the internal interface
  - i. Listen Transport: select TCP

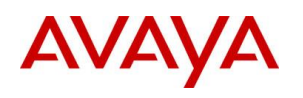

| General Configuration                                              |                                                                            |
|--------------------------------------------------------------------|----------------------------------------------------------------------------|
| Name                                                               | ipo11-5222                                                                 |
| Service Type                                                       | Other •                                                                    |
| Remote Configuration                                               |                                                                            |
| Remote IP/FQDN                                                     | 10.1.1.60                                                                  |
| Remote Port                                                        | 5222                                                                       |
| Remote Transport                                                   | TCP                                                                        |
| Device Configuration                                               |                                                                            |
| Listen IP                                                          | Ext_Firewall_Pri (B1, VLAN 0)                                              |
| Listen Port                                                        | 5222                                                                       |
| Connect IP                                                         | Internal (A1, VLAN 0)                                                      |
| Listen Transport                                                   | TCP                                                                        |
| Additional Configuration                                           |                                                                            |
| Whitelist Flows                                                    |                                                                            |
| Use Relay Actors                                                   |                                                                            |
| Options<br>Use CtrI+Click to select or deselect<br>multiple items. | RTCP Monitoring<br>End-to-End Rewrite<br>Hop-by-Hop Traceroute<br>Bridging |
|                                                                    | Finish                                                                     |

3. Repeat the above procedure for port 9443, 7443, 443 for both servers plus 80 and 411 for primary. At the end following list should be present:

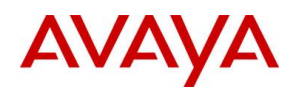

| ipo11-9443    | Other | 10.1.1.60:9443 | TCP | 10.2.2.2:9443<br>Ext_Firewall_Pri (B1, VLAN 0) | TCP | 10.1.1.40<br>Internal (A1, VLAN 0) | View | Edit | Delete |
|---------------|-------|----------------|-----|------------------------------------------------|-----|------------------------------------|------|------|--------|
| ipo11-5222    | Other | 10.1.1.60:5222 | TCP | 10.2.2.2:5222<br>Ext_Firewall_Pri (B1, VLAN 0) | ТСР | 10.1.1.40<br>Internal (A1, VLAN 0) | View | Edit | Delete |
| ipo11sec-9443 | Other | 10.1.1.61:9443 | ТСР | 10.3.3.2:9443<br>Ext_Firewall_Sec (B1, VLAN 0) | ТСР | 10.1.1.41<br>Internal (A1, VLAN 0) | View | Edit | Delete |
| ipo11sec-7443 | Other | 10.1.1.61:7443 | ТСР | 10.3.3.2:7443<br>Ext_Firewall_Sec (B1, VLAN 0) | ТСР | 10.1.1.41<br>Internal (A1, VLAN 0) | View | Edit | Delete |
| ipo11sec-5222 | Other | 10.1.1.61:5222 | ТСР | 10.3.3.2:5222<br>Ext_Firewall_Sec (B1, VLAN 0) | ТСР | 10.1.1.41<br>Internal (A1, VLAN 0) | View | Edit | Delete |
| ipo11-443     | Other | 10.1.1.60:443  | ТСР | 10.2.2.2:443<br>Ext_Firewall_Pri (B1, VLAN 0)  | ТСР | 10.1.1.40<br>Internal (A1, VLAN 0) | View | Edit | Delete |
| ipo11sec-443  | Other | 10.1.1.61:443  | ТСР | 10.3.3.2:443<br>Ext_Firewall_Sec (B1, VLAN 0)  | ТСР | 10.1.1.41<br>Internal (A1, VLAN 0) | View | Edit | Delete |
| ipo11-80      | Other | 10.1.1.60:80   | TCP | 10.2.2.2:80<br>Ext_Firewall_Pri (B1, VLAN 0)   | ТСР | 10.1.1.40<br>Internal (A1, VLAN 0) | View | Edit | Delete |
| ipo11-7443    | Other | 10.1.1.60:7443 | ТСР | 10.2.2.2:7443<br>Ext_Firewall_Pri (B1, VLAN 0) | ТСР | 10.1.1.40<br>Internal (A1, VLAN 0) | View | Edit | Delete |
| ipo11-411     | Other | 10.1.1.60:411  | TCP | 10.2.2.2:411<br>Ext_Firewall_Pri (B1, VLAN 0)  | TCP | 10.1.1.40<br>Internal (A1, VLAN 0) | View | Edit | Delete |

### **TURN/STUN service**

- 1. Go to **Device Specific Settings / TURN/STUN service** and on the **TURN/STUN Profiles** tab click **Add**. Enter the following data then click **Finish** 
  - a. **Profile Name**: set a name
  - b. UDP Listen Port: 3478
  - c. Media Relay Port Range: 50000-55000
  - d. Enable Authentication
  - e. Enable Server Authentication
  - f. Username: enter a username that will be used by WebRTC Gateway
  - g. **Password:** enter password
  - h. Realm: enter domain
  - i. Enable UDP Relay

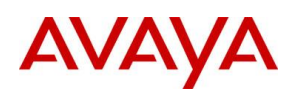

| Parameter Name         | Parameter Value |
|------------------------|-----------------|
| Profile Name           | TURN            |
| UDP Listen Port        | 3478            |
| TCP/TLS Listen Port    |                 |
| TLS Server Profile     | None            |
| Media Relay Port Range | 50000 - 55000   |
| Authentication         |                 |
| Client Authentication  |                 |
| Server Authentication  |                 |
| UserName               | turnuser        |
| Password               |                 |
| Confirm Password       |                 |
| Realm                  | example.com     |
| FingerPrint            |                 |
| UDP Relay              |                 |
| TCP Relay              |                 |
| DTLS                   |                 |
| Media Learning         |                 |
| Alternate Server1      |                 |
| Alternate Server2      |                 |
| Alternate Server3      |                 |
|                        | Finish          |

2. Go to **Device Specific Settings / TURN/STUN service** and on the **TURN Relay** tab click **Add**. Enter the following data then click **Finish** 

Select the internal interface as Listen IP, the external interface as Media Relay IP, and the TURN/STUN Profile, then click **Finish**.

| Listen IP                              | Media Relay IP                    | Service FQDN | TURN / STUN<br>Profile |
|----------------------------------------|-----------------------------------|--------------|------------------------|
| Internal (A1, VLAN 0) ▼<br>10.1.1.40 ▼ | Ext_Firewall_Pri (B1,<br>10.2.2.2 |              | TURN                   |
|                                        | Finish                            |              |                        |

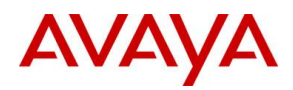

### 3. Add TURN Relay for secondary

| Listen IP                          | Media Relay IP                   | Service FQDN | TURN / STUN<br>Profile |
|------------------------------------|----------------------------------|--------------|------------------------|
| Internal (A1, VLAN 0)<br>10.1.1.41 | Ext_Firewall_Sec (B1<br>10.3.3.2 |              | TURN <b>•</b>          |
|                                    | Finish                           |              |                        |

### **Configuring WebRTC Gateway**

- 1. Open a browser and connect to https://<PrimaryServerIP>:7070, use the Administrator login and password
- 2. On the **Applications** menu click on **WebRTC Configuration**
- 3. Go to the Media Gateway Settings and enter the followings then click Save:
  - a. **STUN Server Address**: public IP of corporate firewall (or the SBCE external interface if there is no corporate firewall)
  - b. STUN Server Port: 3478
  - c. TURN Server Address: internal interface of SBCE
  - d. TURN Server Port: 3478
  - e. TURN User Name: user name defined on SBCE TURN configuration
  - f. TURN Password: password defined on SBCE TURN configuration
  - g. **Enforce TURN**: set to **Yes** otherwise RTP will not necessarily go through the TURN server because in ICE candidate list the relay candidate is the last choice, if there are other working candidates, those will be preferred to relay.

|                      | Solution                                      | Call Managem  | ent System Settings                                                                                                    | Security Manag                                                                                          | er Applications                                                                             |                                                        |          | *           | ?    |
|----------------------|-----------------------------------------------|---------------|----------------------------------------------------------------------------------------------------|----------------------------------------------------------------------------------------------------|---------------------------------------------------------------------------------------------|--------------------------------------------------------|----------|-------------|------|
| Web                  | RTC G                                         | ateway        | ipo11                                                                                                    |                                                                                                    |                                                                                             |                                                        | WebRTC C | onfiguratio | on 👻 |
| Syst<br>SIP 3<br>Med | em Settings<br>Server Setting<br>ia Gateway S | js<br>ettings | MEDIA GATEWAY SETT<br>RTP Port Range (Private)<br>Minimum<br>58002<br>RTP Port Range (Public)<br>Minimum<br>56000<br>Codecs - Audio<br>1. PCMU<br>2. PCMA<br>3. telephone-event | NGS<br>)<br>M<br>(<br>(<br>)<br>M<br>(<br>)<br>(<br>)<br>(<br>)<br>(<br>)<br>(<br>)<br>(<br>)<br>(<br>) | aximum<br>0002<br>aximum<br>88000                                                           |                                                        |          |             |      |
|                      |                                               |               | Codecs - Video 1. VP8 DTMF Payload Type 101 TURN Server Address 10 1 1 TURN Password                                                                                            | ↑↓<br>. 40                                                                                              | TUN Server Address<br>135 . 124 . 242 . 20<br>URN Server Port<br>1478<br>nforce TURN<br>YES | STUN Server Port<br>3478<br>TURN User Name<br>turnuser |          |             |      |

4. From the WebRTC Configuration dropdown select secondary

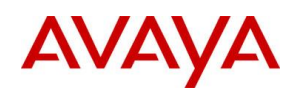

| Solution               | Call Management System Settings             | Security Manager Applications |  |  |  | *                    | ?         |
|------------------------|---------------------------------------------|-------------------------------|--|--|--|----------------------|-----------|
| WebRTC Gateway   ipo11 |                                             |                               |  |  |  | WebRTC Configuration | •         |
| System Settings        | MEDIA GATEWAY SETT                          | NGS                           |  |  |  | ipo11                | 10.1.1.60 |
| Media Gateway Se       | ttings RTP Port Range (Private)             | Maximum                       |  |  |  | ipo11sec<br>OK       | 10.1.1.61 |
|                        | RTP Port Range (Public)<br>Minimum<br>56000 | Maximum 58000                 |  |  |  |                      |           |

### 5. Go to Media Gateway Settings and enter the details for secondary

|                         | Solution                                  | Call Managem   | ent System Settings                                                                                              | Security Manager                     | Applications                            |                           | <b>£</b> ?             |
|-------------------------|-------------------------------------------|----------------|----------------------------------------------------------------------------------------------------|--------------------------------------|-----------------------------------------|---------------------------|------------------------|
| Webl                    | RTC G                                     | ateway         | ipo11sec                                                                                                    |                                      |                                         |                           | WebRTC Configuration - |
| Syste<br>SIP S<br>Media | m Settings<br>erver Settin<br>a Gateway S | gs<br>iettings | MEDIA GATEWAY SETT<br>RTP Port Range (Private<br>Minimum<br>58002<br>RTP Port Range (Public)<br>Minimum<br>56000 | INGS<br>) Maxi<br>600<br>Maxi<br>580 | imum<br>02<br>imum<br>00                |                           |                        |
|                         |                                           |                | Codecs - Audio<br>1. PCMU<br>2. PCMA<br>3. telephone-event                                                       | ↑ ↓<br>↑ ↓<br>↑ ↓                    |                                         |                           |                        |
|                         |                                           |                | Codecs - Video<br>1. VP8                                                                                         | ↑ ↓                                  |                                         |                           |                        |
|                         |                                           |                | DTMF Payload Type                                                                                                | STU<br>13                            | N Server Address<br>35 . 124 . 242 . 21 | STUN Server Port<br>3478  |                        |
|                         |                                           |                | 10     1     1       TURN Password                                                                               | . 41 347<br>Enfo                     | IN Server Port 8 rce TURN 9             | UKN User Name<br>turnuser |                        |

### **SIP Clients**

### Communicator for Windows

The Avaya Communicator for Windows starts with a DNS A query on the configured Server Address (FQDN of IP Office), then initiates SIP registration to the IP address returned by the DNS server. The IP Office will send the FQDN of One-X Portal in the onex\_server field of 200 OK SIP response. The client does a DNS A query on this onex\_server value, and then initiates XMPP connection to the IP address learnt from DNS server. On the client we need to configure the **FQDN**, **SIP port, transport and SIP domain of the IP Office**. For failover the client uses the FQDN returned by IPO during the SIP registration. The FQDN is in the backup\_ipoffice\_server field of the 200 OK.

#### Configuration:

- 1. In **Settings / Server** set the followings:
  - a. Server Address: FQDN of IP Office (SIP Registrar FQDN on IP Office)

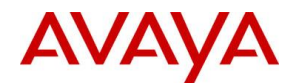

- b. Server Port: 5061
- c. Transport Type:
- d. **Domain:** SIP domain (SIP Domain Name on IP Office)

### Communicator for iPad

The Avaya Communicator for iPad starts with a DNS A query on the configured Server Address (FQDN of IP Office), then initiates SIP registration to the IP address returned by the DNS server. The IP Office will send the FQDN of One-X Portal in the onex\_server field of 200 OK SIP response. The client does a DNS A query on this onex\_server value, and then initiates XMPP connection to the IP address learnt from DNS server. On the client we need to configure the **FQDN**, **SIP port, transport and SIP domain of the IP Office**.

NOTE: This particular client requires that all the addresses it connects to (FQDN of IP Office and One-X Portal) are listed in the Subject Alternative Name field of the server certificate. Keep this in mind when generating Identity Certificate for IP Office or SBCE.

Configuration:

- 1. In Settings / Accounts and Services / Phone Service set the followings:
  - a. Phone Server Address: FQDN of IPO
  - b. Phone Server Port: 5061
  - c. Phone Service Domain: SIP domain
  - d. TLS: enable
  - e. Extension: Extension from User tab of IPO User form
  - f. Password: Password from User tab of IPO User form
- 2. In Settings / Accounts and Services / Presence Service enable Presence Service and leave empty the Presence Server Address

### **Onex-X Mobile Preferred for Android**

The Avaya One-X Mobile Preferred for Android first contacts the One-X Portal through the REST API (port 9443) and downloads im\_info and sip\_info to learn **primaryOnexAddress**, **secondaryOnexAddress** and **sipRegistrarFqdn**. The client does a DNS A query on these FQDNs and then registers to One-X Portal and IPO. On the client we need to configure the **FQDN of One-X Portal**. User Name is the **Name** from User tab of IPO User form, Password is **Password** from User tab of IPO User form. For failover the client queries sip\_info from **secondaryOnexAddress** learnt from initial im\_info, then registers to the **sipRegistrarFqdn**.

Configuration:

- 1. In Settings / Server ID and user account set the FQDN of One-X Portal, the user name and password
- 2. In Settings / Voice Over IP / VoIP operation mode set Always
- 3. In **Settings / Advanced / Advanced VoIP** check **Secure Connection.** This option is needed for encrypted signaling and media.

### **One-X Mobile Preferred for IOS**

The Avaya One-X Mobile Preferred for IOS first contacts the One-X Portal through the REST API (port 9443) to learn the **XMPP Domain** and the **SipRegistrarFqdn**, then does DNS A query on XMPP Domain to learn the IP of One-X Portal and a DNS A query on SipRegistrarFqdn to learn the IP of IP Office, finally registers to One-X Portal and IPO. On the client we need to configure the **FQDN of One-X Portal**. User

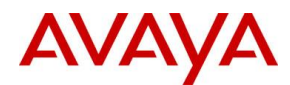

Name is the **Name** from User tab of IPO User form, Password is **Password** from User tab of IPO User form.

NOTE: Since this particular client does a DNS A query on the **XMPP domain**, it is highly recommended to set the **XMPP domain** to the same as **Host Domain Name** to make sure it is resolvable to the address of One-X Portal. If Resiliency is implemented, the REST API will include the **primaryOnexAddress** and **secondaryOnexAddress** fields in im-info which contains the Host Domain Names of Primary and Secondary servers. In that case the client uses these addresses instead of the XMPP Domain.

Failover works same way as on Android client.

Configuration:

- 1. In Settings / UC Server Settings set the FQDN of One-X Portal, the User Name and Password
- 2. In Settings / Application Configuration / VoIP Mode set Always
- 3. Uncheck Settings / Security Settings / Validate Server Certificates
- 4. In **Settings / Advanced Settings / Advanced VoIP** check **Secure Connection.** This option is needed for encrypted signaling and media.

### Equinox

Equinox client is available on multiple platforms, Windows, Android, iOS, MAC. They all have a common behavior, common configuration, etc. The Equinox registration starts with a DNS A query on the FQDN learnt from 46xxsettings (SIP\_CONTROLLER\_LIST), then initiates SIP registration to the IP address returned by the DNS server. The client also initiates TLS connection for presence and directory services to the same address on port 443. At the same time the client signs in to Zang Spaces for Instant Messaging. For failover the Equinox client uses the FQDN returned by IPO during the SIP registration. The FQDN is in the backup\_ipoffice\_server field of the 200 OK.

The two recommended way to configure Equinox:

 Email based configuration where Zang email is used. The Client will contact accounts.zang.io and check if domain of the given email address exists as a valid domain in Zang. If yes, it attempts to download the Public Settings of Equinox Cloud Client application which is assigned to the given domain. Example configuration:

```
{
    "Client_Settings_File_Address": [
    {
        "Profile_Name": "IPO11",
        "Client_Settings_File_Url": "http://ipo11.example.com/46xxsettings.txt"
    }
]
}
```

In case of successful download, the client extracts the Client\_Settings\_File\_Url and downloads the settings file from the given URL.

2. Web based configuration where the URL is <a href="http://cfqDNofPrimary>/46xxsettings.txt">http://cfqDNofPrimary>/46xxsettings.txt</a>

Once the settings file is downloaded, the client will ask the SIP extension and password. If email based configuration is used, client will also ask the password to sign in to Zang Spaces.

Troubleshooting

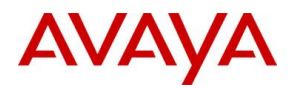

1. Use ping or nslookup to verify that all FQDNs are resolvable to the appropriate IP addresses. For example on the external DNS:

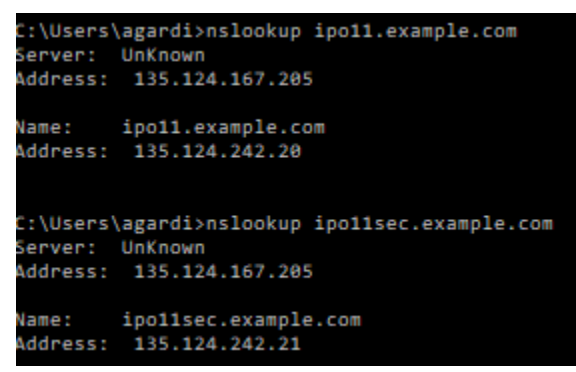

2. Query the im-info and sip-info from One-X Portal and check if primaryOnexAddress, secondaryOnexAddress, sipRegistrarFqdn fields are populated with appropriate FQDNs.

Enter in the browser: <u>https://<FQDN>:9443/inkaba/user/my/im-info</u>

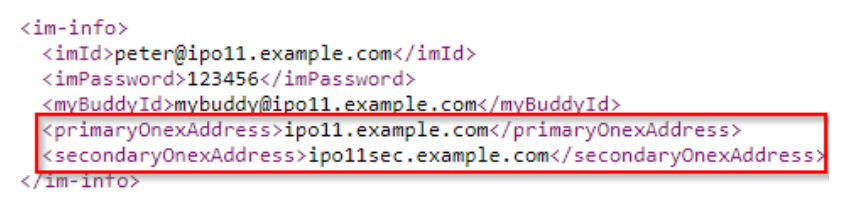

Enter in the browser: https://<FQDN>:9443/inkaba/user/my/sip-info

```
<sip-info>
 <identity>2001@example.com</identity>
 <userName>2001</userName>
 <password>123456</password>
 <displayName>Peter A</displayName>
 <privateAddress>10.1.1.60</privateAddress>
 <udpPrivatePort>5060</udpPrivatePort>
 <udpPublicPort>0</udpPublicPort>
 <tcpPrivatePort>5060</tcpPrivatePort>
 <tcpPublicPort>0</tcpPublicPort>
 <tlsPrivatePort>5061</tlsPrivatePort>
 <tlsPublicPort>0</tlsPublicPort>
 <payloadType>101</payloadType>
 <signalingQos>136</signalingQos>
 <voiceQos>184</voiceQos>
  <videoQos>184</videoQos>
  <sipRegistrarFqdn>ipo11.example.com</sipRegistrarFqdn>
21
  sip-into
```

In case of failover, the im-info will contain the same values, but sip-info will point to Secondary IP Office.

 Run a traceSBC on the SBCE and check the registration of a Communicator for Windows or Equinox client. In the 200 OK of REGISTER, check the onex\_server and backup\_ipoffice\_server fields. During normal operation the onex\_server should contain the FQDN of Primary One-X Portal and backup\_ipoffice\_server should contain the FQDN of Secondary IP Office.

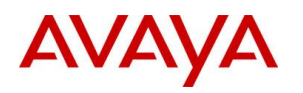

```
: <sips:2002@example.com>;tag=-7755f465afbe5f877878b8c_F2002135.124.166.102
o: <sips:2002@example.com>;tag=8dbfecce20a1232a
 eq: 2 REGISTER
all-ID: 1_1c8ba29326683cd9778788b0_R@135.124.166.102
ontact: <sips:2002@135.124.166.102:59097;transport=tls>
llow: INVITE, ACK, CANCEL, OPTIONS, BYE, REFER, NOTIFY, INFO, SUBSCRIBE, REGISTER, PUBLISH
upported: vnd.avaya.ipo
 ser-Agent: IP Office 11.0.0.0.0 build 849
ia: SIP/2.0/TLS 135.124.166.102:59097;branch=z9hG4bK2 1c8ba29373567ce977879eb2 R2002
ate: Wed, 16 May 2018 08:04:08 GMT
 erver: IP Office 11.0.0.0.0 build 849
ontent-Type: application/vnd.avaya.ipo
ontent-Length: 552
onex_server="ipo11.example.com
username="jancsi";
video="1";
extended mwi="1";
packup ipoffice server="ipol1sec.example.com"
rfc2833_payload="101";
```

During failover the onex\_server should contain the FQDN of Secondary One-X Portal and backup\_ipoffice\_server should contain 0.0.0.0.

### **WebRTC Clients**

#### PhoneService

To test the solution, use the PhoneService demo WebRTC client.

1. Open in Chrome <a href="https://<FQDNofOneX>:9443/PhoneService">https://<FQDNofOneX>:9443/PhoneService</a> and click on Settings icon

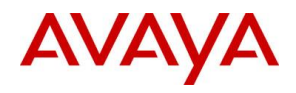

| Ava | ya IPO WebRTC Phone Service<br>(For Demonstration Purposes only) | \$ |
|-----|------------------------------------------------------------------|----|
|     | Username Password Remember me BumpConnection                     |    |
|     | Login                                                            |    |

2. Scroll down to Remote Worker section and enter the FQDN of OneX portal at the STUN server (or you can configure any public STUN server) with port 3478

| Avaya IPO WebRTC Phone Service    |  |  |  |  |
|-----------------------------------|--|--|--|--|
| (FOR DEMONSTRATION FORFOSES ONLY) |  |  |  |  |
| Application ID                    |  |  |  |  |
| Application UserAgent             |  |  |  |  |
| RemoteWorker                      |  |  |  |  |
| Configure STUN Server             |  |  |  |  |
| ipo11.example.com                 |  |  |  |  |
| 3478                              |  |  |  |  |
| Configure TURN Server             |  |  |  |  |
| FQDN/IP                           |  |  |  |  |
| Port                              |  |  |  |  |
| TURN Server Credentials           |  |  |  |  |
| Nomo                              |  |  |  |  |

3. After saving the configuration enter **Username** and **Password** on the main screen and click **Login** 

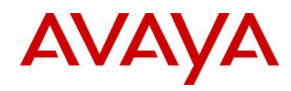

| pete  | r           |  |
|-------|-------------|--|
| ••••• | •           |  |
|       | Remember me |  |
|       |             |  |
|       | Log in      |  |
|       |             |  |

4. After successful login make a call to a local user and verify two way talk path

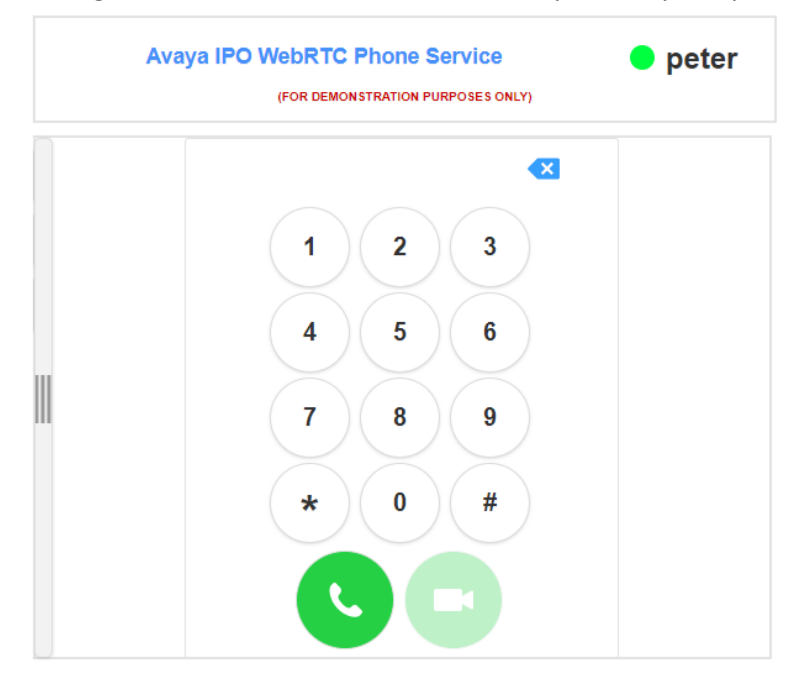

### IP Office Web Client

- 1. Open in Chrome <a href="https://<FQDNofOneX>:9443/webclient">https://<FQDNofOneX>:9443/webclient</a> Make sure pop-ups are enabled.
- 2. Enter Username and Password on the main screen and click Login

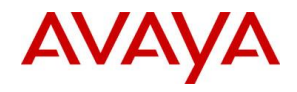

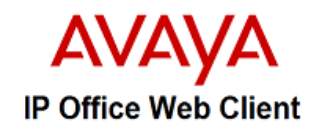

| USER NAME | peter                            |                              |
|-----------|----------------------------------|------------------------------|
| PASSWORD  | •••••                            |                              |
| LANGUAGE  | English                          | •                            |
|           |                                  |                              |
|           | ogin                             | Cancel                       |
|           |                                  |                              |
| © 2018 /  | Avaya Inc. All<br><u>View EU</u> | Rights Reserved<br><u>LA</u> |

3. After successful login verify presence, then make a call to a local user either using Dialpad or by calling directly a contact.

| <ul> <li><u>\$\sigma\$</u></li> </ul> |                       |                   | 9                | Θ               | $\bigcirc$ | AVAYA        |
|---------------------------------------|-----------------------|-------------------|------------------|-----------------|------------|--------------|
|                                       | Search or dial        |                   |                  |                 | •          |              |
|                                       | Most recent<br>Moss C | Most frequent     | Alphab           | etically        |            |              |
|                                       |                       | Create new contac | :t               |                 |            |              |
| CONNECTE                              | D                     |                   |                  |                 |            | peter (2001) |
| Moss O                                | (2000)                | 0                 |                  |                 |            | *            |
|                                       | priorie               | Audio call        |                  |                 |            |              |
|                                       |                       |                   | •<br>•<br>•<br>• | <b>0</b><br>D:1 | ⊛<br>5     | -            |

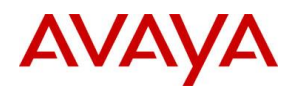

## Avaya Communicator for Web

Avaya Communicator for Web can be used either as a Chrome plugin or a standalone Windows application.

1. Open in Chrome and install Avaya Communicator for Web from the Chrome App Store

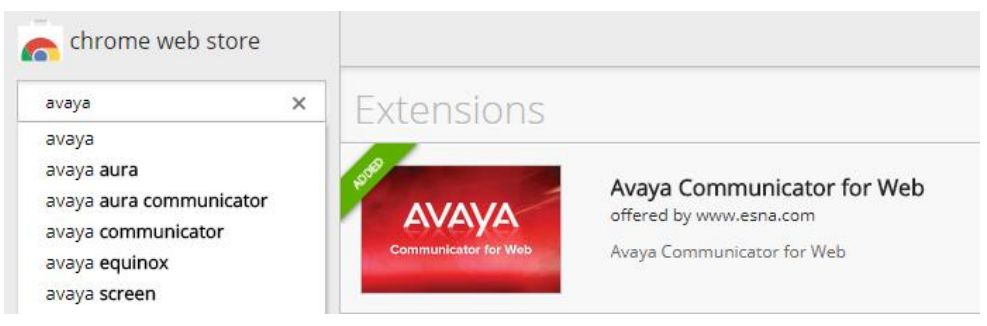

2. Start Avaya Communicator for Web and login with your account (or click on **Create account** if not yet created)

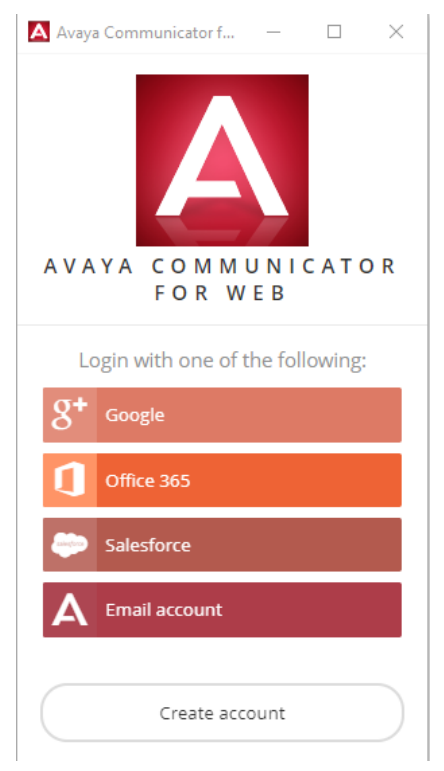

3. Once logged in with account, set **Authorize using** field to **Use explicit credentials**, then set the **Presence Server** and **Media Server** to the FQDN of One-X Portal, and use the login/password of the user on One-X Portal to connect.

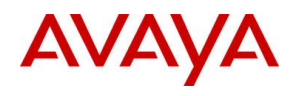

| Avaya Communicator for        |         |
|-------------------------------|---------|
| Presence server:              | 0       |
| Media server(s):              | 3       |
| User:                         | 0       |
| moss@example.com<br>Password: | 0       |
| Save credentials              | 0       |
| Change account                | CONNECT |
| resence status                |         |

4. When logged in, click on presence status

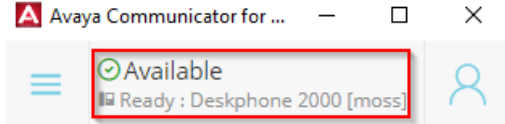

5. Change the Phone device to **Softphone** 

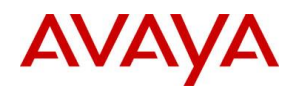

| A Avay               | a Communicator for           | _     |  | × |
|----------------------|------------------------------|-------|--|---|
| ≡                    | OAvailable                   | noss] |  | 8 |
| Q Search or dial X   |                              |       |  |   |
| $\langle \bigcirc$   | Presence                     |       |  |   |
| Enter presence label |                              |       |  |   |
| $\oslash$            | Available                    |       |  | ۲ |
| Ø                    | Busy                         |       |  | 0 |
| Θ                    | Unavailable                  |       |  | 0 |
| Phone device         |                              |       |  |   |
| 0                    | Softphone<br><sup>moss</sup> |       |  | ۲ |
|                      | Deskphone<br><sup>moss</sup> |       |  | 0 |

6. Verify both presence and softphone is available/ready

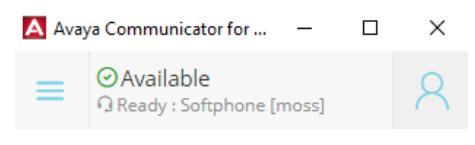

7. Make a call using dial pad or contact and verify talk path

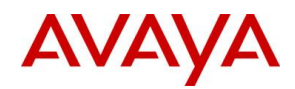

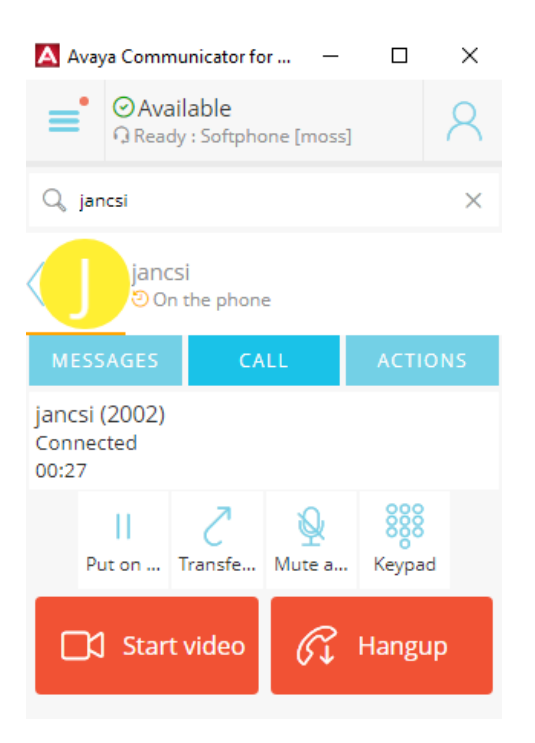

### **Troubleshooting tools**

There are some common troubleshooting practices for all clients, and there are client specific options as well.

- 1. Common to all clients
  - a. In Chrome open new tab with chrome://webrtc-internals

Make a test call, select the latest call on webrt-internals and check the icecandidates, the connection, etc.

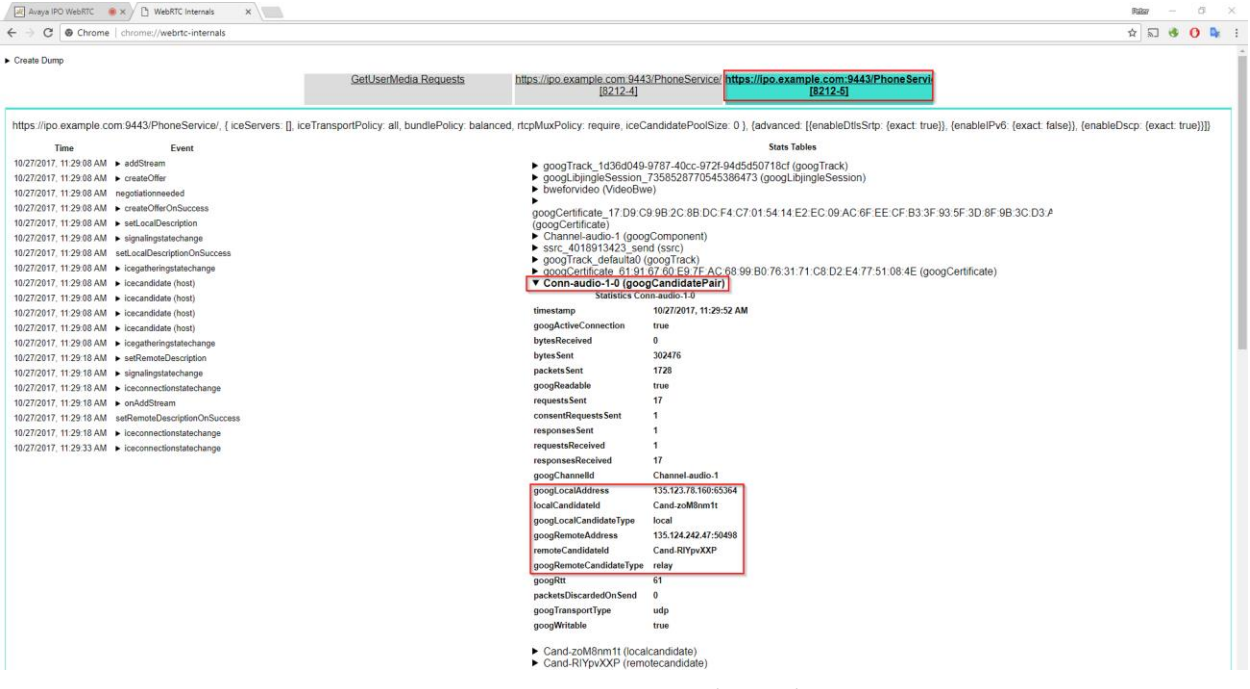

b. Do a traceSBCE trace on SBCE and enable STUN/TURN/ICE capture
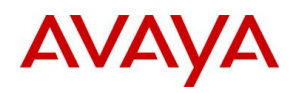

| 135.124        | .166.102                                                     | 10.1.1.                                                                                                    | .60   |                                                                                               |
|----------------|--------------------------------------------------------------|----------------------------------------------------------------------------------------------------|-------|-----------------------------------------------------------------------------------------------|
|                | SI                                                           | BC                                                                                                    | 10.0. | 2.15                                                                                          |
|                |                                                              |                                                                                                    |       |                                                                                               |
| 09:40:31.891   | —BindReq 🕨                                                   |                                                                                                    |       | STUN: Binding Request                                                                         |
| 09:40:31.892   | -BindSuc-                                                    |                                                                                                    |       | STUN: Binding Success 135.124.166.102:64749 135.124.166.102:64749 10.2.2.2:3478 10.2.2.2:3479 |
| 09:40:37.981   |                                                              | -TurnAll-                                                                                                    |       | STUN: Allocate Request turnuser                                                               |
| 09:40:37.982   |                                                              | -TurnAll-                                                                                                    |       | STUN: Allocate Error 401 Unauthorised                                                         |
| 09:40:37.983   |                                                              | -TurnAll-                                                                                                    |       | STUN: Allocate Request turnuser                                                               |
| 09:40:37.984   |                                                              | -TurnAll-                                                                                                    |       | STUN: Allocate Success 135.124.242.20:50327 10.1.1.60:56094                                   |
| 09:40:38.027   |                                                              | -Channel-                                                                                                    |       | STUN: ChannelBind Request 10.0.2.15:56819 0x4000 turnuser                                     |
| 09:40:38.027   |                                                              | Channel—                                                                                                    |       | STUN: ChannelData 0x4000 Binding Request ICE-CONTROLLED fYxM:rVV42x3K                         |
| 09:40:38.027   |                                                              | Channel->                                                                                                    |       | STUN: ChannelBind Success                                                                     |
| 09:40:38.027   |                                                              | BindRequ                                                                                                    | uest> | STUN: Binding Request ICE-CONTROLLED FIXM:FVV42x3K                                            |
| 09:40:38.048   |                                                              | <-Channel-                                                                                                    |       | STUN: ChannelBind Request 135.124.166.102:64749 0x4001 turnuser                               |
| 09:40:38.048   |                                                              |                                                                                                    |       | SION: ChannelBind Success                                                                     |
| 09:40:38.048   |                                                              | -Channel-                                                                                                    |       | STUN: ChannelData 0x4001 Binding Request ICE-CONTROLLED FYRM:rVV42x3K                         |
| 09:40:38.048   | <-BindReg-                                                   |                                                                                                    |       | STUN: Binding Request ICE-CONTROLLED FIXM:FVV42X3K                                            |
| 09:40:38.079   | -Bindked-                                                    |                                                                                                    |       | STUN: Binding Request FV42x38:FYXM ICE-CONTROLLING                                            |
| 09:40:38.079   |                                                              |                                                                                                    |       | SION: ChammelData 0x4001 Binding Request rvv42x3K:FixM ICE-CONIRCLLING                        |
| 09:40:38.079   | 4.04.000                                                     | -Channel-                                                                                                    |       | SIDN: ChannelData UX4001 Binding Request ICE-CONIRCLED FIXM:FVV42X3K                          |
| 09:40:38.079   | -Bindked-                                                    | 4 (7)                                                                                                    |       | SIDN: Binding Request ILE-CONIROLLED TIXM:TVV42X3K                                            |
| 09:40:38.079   | d Directory                                                  | -Channel-                                                                                                    |       | SIDN: ChannelData UX4001 Binding Success 135.124.166.102:64/49                                |
| 09:40:36.079   | -BindSuc-                                                    |                                                                                                    |       | SIDN: Binding Success 135.124.166.102.64/49                                                   |
| 09:40:38.080   | -BindSuc-                                                    |                                                                                                    |       | SUDN: Binding Success 135.124.242.2015032/                                                    |
| 09:40:38.080   | Distance A                                                   |                                                                                                    |       | SION: ChannelData 0x4001 Binding Success 135.124.242.20:S032/                                 |
| 09:40:36.128   | -binakeq-                                                    | (The second second seco |       | SIDN: Binding Request FV42235.FIXM ILE-CONTROLLING                                            |
| 09:40:30.120   |                                                              |                                                                                                    |       | SIDN: Chammelback UX4001 Binding Request FVV42XSK: IXM ICE-CONTROLLING                        |
| 09:40:30.130   | A Dindfin                                                    | -channer-                                                                                                    |       | SIDN: Chammellata Ux4001 Binding Success 135.124.166.102:64/49                                |
| 09:40:30.130   | -BindBog                                                     |                                                                                                    |       | SIDN: BINDING SUCCESS 135.124.100.102.04/49                                                   |
| 09:40:30.103   | -Binakeq-                                                    | Channel N                                                                                                    |       | SION: Bluding Request invitable inter-controlling                                             |
| 09.40.29 194   |                                                              | -Channel                                                                                                    |       | SIDN. CHARMEIDADA DATOUT BINGING REQUEST IVVIZASK.IIAN ICE-CONTROLLING                        |
| 09.40.30.104   | -RindSug                                                     | Gildlingt                                                                                                    |       | STUN: Binding Success 135 134 166 102:64740                                                   |
| 09.40.30.346   | -BindPag-                                                    |                                                                                                    |       | STUN Binding Decises 150.124.100.102.00/14                                                    |
| 09.40.39.346   | -Dinakeq-                                                    | Channel_                                                                                                    |       | STUN: ChannelData 0x4001 Binding Deglast WW22x3K.FVwM ICE_CONTROLLING                         |
| 09:40:39 346   |                                                              | Channel_                                                                                                    |       | STIN: ChannelData 0x4001 Binding Request 17712408.1141 101 0041801Bind                        |
| 09.40.39.346   | -BindSuc-                                                    |                                                                                                    |       | STIN, Binding Success 135 124 166 102:64749                                                   |
| 09:40:40.383   | -BindReg-                                                    |                                                                                                    |       | STIN: Binding Benjest rV/42x38.fV/M ICE_CONTROLLING                                           |
| 09:40:40.383   | Dimined P                                                    | -Channel                                                                                                    |       | STIN: ChannelData 0x4001 Binding Regulat VVV42x3K-fVvM ICE-CONTROLLING                        |
| 09:40:40.383   |                                                              | -Channel-                                                                                                    |       | STIN: ChannelData 0x4001 Binding Success 135 124 166 102 64749                                |
| 09:40:40.383   | -BindSuc-                                                    |                                                                                                    |       | STIN: Binding Success 135.124.166.102.64749                                                   |
| 09:40:41.898   | -BindReg                                                     |                                                                                                    |       | STUN: Binding Request                                                                         |
| 09:40:41.898   | -BindSuc-                                                    |                                                                                                    |       | STIN: Binding Success 135.124.166.102:64749 135.124.166.102:64749 10.2.2.2:3478 10.2.2.2:3479 |
| 09:40:42.983   | -BindReg-                                                    |                                                                                                    |       | STUN: Binding Request rVV42x3K:fYxM ICE-CONTROLLING                                           |
| 09:40:42.983   |                                                              | -Channel-                                                                                                    |       | STUN: ChannelData 0x4001 Binding Request rVV42x3K:fYxM ICE-CONTROLLING                        |
| 09:40:42.984   |                                                              | Channel—                                                                                                    |       | STUN: ChannelData 0x4001 Binding Success 135.124.166.102:64749                                |
| 09:40:42.984   | -BindSuc-                                                    |                                                                                                    |       | STUN: Binding Success 135.124.166.102:64749                                                   |
| 09:40:45.509   |                                                              | -Refresh-                                                                                                    |       | STUN: Refresh Request turnuser                                                                |
| 09:40:45.509   |                                                              | -Refresh-                                                                                                    |       | STUN: Refresh Success                                                                         |
| 09:40:45.529   |                                                              | -ICMP-                                                                                                    |       | Destination unreachable (Port unreachable)                                                    |
| 09:40:45.539   | -BindReg-                                                    |                                                                                                    |       | STUN: Binding Request rVV42x3K:fYxM ICE-CONTROLLING                                           |
| 09:40:45.539   |                                                              | Channel-                                                                                                    |       | STUN: ChannelData 0x4001 Binding Request rVV42x3K:fYxM ICE-CONTROLLING                        |
| 09:40:45.539   |                                                              | -ICMP                                                                                                    |       | Destination unreachable (Fort unreachable)                                                    |
| Capture filter | <pre><no filter<="" pre=""></no></pre>                       | R>                                                                                                    |       |                                                                                               |
| Display filter | c: <no filte<="" td=""><td>R&gt;</td><td></td><td></td></no> | R>                                                                                                    |       |                                                                                               |

## 2. PhoneService

The debug logs can be captured in the Developer tool of the browser (CTRL+SHIFT+I in Chrome). To enable verbose logging, open Settings on the main screen, check **Enable Logs**, and set password to **Avaya123**, then click **Save** 

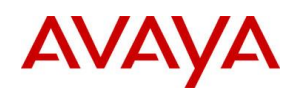

|                                                                         | Avaya IPO \<br>(F | WebRTC Phone Ser                                                                                                    | VICE<br>S ONLY)                                                                                                    | •                                                                                                    |                                                                                                    |                                             |
|-------------------------------------------------------------------------|-------------------|----------------------------------------------------------------------------------------------------|----------------------------------------------------------------------------------------------------|----------------------------------------------------------------------------------------------------|----------------------------------------------------------------------------------------------------|---------------------------------------------|
|                                                                         | Settings          | Cancel                                                                                                    | Save                                                                                                    |                                                                                                    |                                                                                                    |                                             |
|                                                                         | Service Ty        | /pe                                                                                                    |                                                                                                    |                                                                                                    |                                                                                                    |                                             |
|                                                                         | PhoneSer          | rvice                                                                                                    | •                                                                                                    |                                                                                                    |                                                                                                    |                                             |
|                                                                         | Configure         | signal Gateway                                                                                                    |                                                                                                    |                                                                                                    |                                                                                                    |                                             |
|                                                                         | FQDN/IP           |                                                                                                    |                                                                                                    |                                                                                                    |                                                                                                    |                                             |
|                                                                         | Enal              | ble Video                                                                                                    |                                                                                                    |                                                                                                    |                                                                                                    |                                             |
|                                                                         | Enal              | ble Logs                                                                                                    |                                                                                                    |                                                                                                    |                                                                                                    |                                             |
|                                                                         |                   |                                                                                                    |                                                                                                    |                                                                                                    |                                                                                                    |                                             |
|                                                                         | RemoteW           | orker                                                                                                    |                                                                                                    |                                                                                                    |                                                                                                    |                                             |
|                                                                         |                   | Elements Console Sources                                                                                                    | Network Performance Mem                                                                                                    | any Application Security                                                                                                    | Audits AdBlock                                                                                                    | <b>0</b> 2 A 5                              |
|                                                                         |                   | I S top ▼ Filter                                                                                                    | All                                                                                                    | levels 🔻 🗷 Group similar                                                                                                    |                                                                                                    |                                             |
| Avaya IPO WebRTC Phone Service  peter (FOR DEMONSTRATION PURPOSES ONLY) |                   | listener registered for event: phonese<br>sending message: {"protocol":"jsonrpc<br>d13f8f3e88d0"."service":"phoneservice"                                                                                                    | <pre>rvice.GatewayHAModeChanged 3.0.0","id":"b355d40f-e5d6 ',"msgname":"getGatewaySett;</pre>                                                                                     | 4962-972e-<br>ngs","params":{"type":"a)                                                                                                    | 1-}}                                                                                                    | awl.min.js:4<br>awl.min.js:4                |
|                                                                         |                   | ***DEBUG*** ApplicationInstanceID: 249                                                                                                    | 7009086                                                                                                    |                                                                                                    |                                                                                                    | awl.min.js:4                                |
|                                                                         |                   | <pre>sensing message: { protocol: 'jsonpoc<br/>25251083650", "service': "phoneservice'<br/>3.0.0", "applicationInstanceID":2497005<br/>handleIncomingNis: { protocol": "jsonp<br/>d13F67368060", "mogmame': "gatewySetti<br/>("serverAdd":115.124.242.20", "server<br/>("serverAdd":115.124.242.20", "server</pre> | 3.0.0", 12:14000000-0/9ec<br>","msgname":login","params"<br>9086,"userID":"peter","authi<br>bc-3.0.0","service":"phonese<br>mgsResponse","params":("resp<br>Port":"3478"),"turn": | <pre>4asc-vec3-<br/>'{"applicationID":"phones<br/>ype":"password","authToke<br/>rvice","id":"b355d40f-e5c<br/>wonseCode":"200","response<br/>-""""""""""""""""""""""""""""""""""""</pre> | ervice-11.0", "applicationUA": "AWLTestClient<br>m":null,"bumpConnection":"false"}}<br>66-4962-972e-<br>String":OK", "codec":{"dtmfPayLoad":"101"},<br>"arcfaref","marrill_"coder":{"dtmfPayLoad":"101"}, | <u>awl.min.js:4</u><br>,"nat":{"stun":      |
|                                                                         |                   | 713dev", "dscp": "184-184"}}                                                                                                    | : 5470 , username : curnuse                                                                                                    | r , password : Avayaizoa                                                                                                    | , entorce : crue //, ocher :/ gatewayversit                                                                                                    | n : svaya webkic                            |
|                                                                         |                   | gatewaySettingsResponseHandler: Succes<br>DTMF Payload:101                                                                                                    | is                                                                                                    |                                                                                                    |                                                                                                    | awl.min.js:4<br>awl.min.js:4                |
| 4 5 6                                                                   |                   | Stun details : {<br>"ip": "135.124.242.20",<br>"port": "3478"<br>}                                                                                                    |                                                                                                    |                                                                                                    |                                                                                                    | <u>awl.min.js:</u> 4                        |
| 7 8 9                                                                   |                   | Turn details : {     "ip": "10.1.1.40",     "port": "3478",     "user": "turnuser"                                                                                                    |                                                                                                    |                                                                                                    |                                                                                                    | awl.min.js:4                                |
| <b>*</b> (0) <b>#</b>                                                   |                   | }<br>Enforce Turn : true                                                                                                    |                                                                                                    |                                                                                                    |                                                                                                    | awl.min.is:4                                |
|                                                                         |                   | Gateway Version :Avaya webRTC 713dev                                                                                                    |                                                                                                    |                                                                                                    |                                                                                                    | awl.min.js:4                                |
|                                                                         |                   | DSCP :184-184                                                                                                    |                                                                                                    |                                                                                                    |                                                                                                    | <u>awl.min.js:4</u><br><u>awl</u> .min.js:4 |
|                                                                         |                   | <pre>set STUN configuration:<br/>Stunserver url {<br/>"url": "stun:135.124.242.20:3478"</pre>                                                                                                    |                                                                                                    |                                                                                                    |                                                                                                    | awl.min.js:4                                |
|                                                                         |                   | <pre>} handleIncomingMsg: {"protocol":"jsonrp 252510836650","msgname":"loginRespons ("haSupported":true,"haEnabled":true," ("serverType":"PLO_SECONDAY" "addres </pre>                                                                                                    | oc-3.0.0","service":"phonese<br>","params":("responseCode":<br>'hafailoverTime":"3","hafail<br>se":"10.1.1.61","domain":"ie                                                       | rvice","id":"1480804d-79e<br>"200","responseString":"(<br>backTime":"60","backupGat                                                                                                    | c-4a5c-9ec3-<br>K","loginSessionData":{"haData":<br>eway":<br>""9443"}})}}                                                                                                    | awl.min.js:4                                |
|                                                                         |                   | Registration_11_Oversion: evtLoginStat                                                                                                    | usHandler - Registration su                                                                                                    | ccessful                                                                                                    |                                                                                                    | <u>awl.min.js:4</u>                         |
|                                                                         |                   | Registration_11_0version: evtLoginStat                                                                                                    | tusHandler - Clearout callMa                                                                                                    | p entries                                                                                                    |                                                                                                    | awl.min.js:4                                |
|                                                                         |                   | config.getConfiguration                                                                                                    |                                                                                                    |                                                                                                    |                                                                                                    | aw1.min.js:4                                |
|                                                                         |                   | Registration_11_Oversion: Authentication                                                                                                    | ion token will be renewed in                                                                                                    | 176.9 minutes                                                                                                    |                                                                                                    | awl.min.js:4                                |
|                                                                         |                   | onRegistrationStateChange :: RESULT                                                                                                    | AHL_MSG_LOGIN_SUCCESS                                                                                                    |                                                                                                    |                                                                                                    | webclientis.js:99                           |
|                                                                         |                   | onkegistrationstateinange :: reason -                                                                                                    | SIF registration success                                                                                                    |                                                                                                    | 1                                                                                                    | webclientjs.js:17                           |
|                                                                         |                   |                                                                                                    |                                                                                                    |                                                                                                    |                                                                                                    |                                             |
|                                                                         |                   | Client Api :: getAlternateServerConfi                                                                                                    | e.                                                                                                    |                                                                                                    |                                                                                                    | awl.min.is:4                                |

## 3. Web Client

The debug logs can be captured in the Developer tool of the browser (CTRL+SHIFT+I in Chrome).

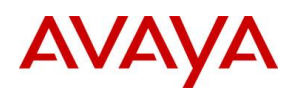

| <ul> <li></li></ul> |                                 | 9 <b>.</b> c | 5 ; | AVAVA | RÓ               | Elements                      | Console                    | Sources Network                      | Performance                      | Memory                       | Application                | Security                 | Audits                     | AdBlock                         | O 27 A 22                                           | × |
|---------------------|---------------------------------|--------------|-----|-------|------------------|-------------------------------|----------------------------|--------------------------------------|----------------------------------|------------------------------|----------------------------|--------------------------|----------------------------|---------------------------------|-----------------------------------------------------|---|
| · · ·               |                                 |              | · · |       | $\mathbb{P}$     | top                           | Ψ                          | Filter                               |                                  | All levels                   | s 🔻 🗷 Grou                 | ıp similar               |                            |                                 |                                                     | ≎ |
| Search or dial      |                                 |              |     |       | 2018-0           | 5-17 09:43:                   | 16.733 DFBL                | 6 - [CONV.WINDOW                     | 1 addConversa                    | ation webBi                  | trCall [obj                | ect Object               | *1                         |                                 | lop4iavascript.is2v=12493:148                       | ^ |
|                     | •                               |              |     |       | 2018-0           | 5-17 09:43:                   | 16.741 DEBU                | G - markTabActiv                     | e : uniqueKev                    | : corp-4 :                   | autoHoldUn                 | hold : tru               | ue                         |                                 | log4iavascript.is7v=12493:148                       |   |
| Most recent Mos     | st fraguent Alphabetically      |              |     |       | 2018-0<br>bc3929 | 05-17 09:43:<br>05f2ee155bc3  | 16.743 DEBU<br>571eb9e7307 | 6holdWebRtcC<br>6c39@ipo11.examp     | allOnTabSwitch<br>le.com : estab | h : bHold :<br>blished : fo  | false : cal<br>alse        | 11Id :                   |                            |                                 | log4javascriot.js?v=12493:148                       |   |
|                     | or no queria in a processionary |              |     |       | 2018-0           | 95-17 09:43:                  | 16.787 DEBU                | G - currentlyVis                     | ibleTabContent                   | tIndex: -1;                  | newVisible                 | TabContent               | tIndex: 0                  |                                 | log4javascript.js?v=12493:148                       |   |
| Defen A             |                                 |              |     |       | 2018-0           | 95-17 09:43:                  | 16.940 DEBU                | G - WebRtcCall(b                     | c39295f2ee155b                   | bc3571eb9e7                  | 3076c39@ipo:               | 11.example               | e.com)::cal                | 11 2003; mediaType              | 0 log4javascript.js?v=12493:148                     |   |
| Peter A             |                                 |              |     |       | 2 2018-          | 05-17 09:43:                  | 16.948 DEB                 | JG - pc_onicecan                     | didate: [object                  | t RTCIceCan                  | ndidate]                   |                          |                            |                                 | log4javascript.js?v=12493:148                       |   |
|                     |                                 |              |     |       | 2018-0           | 95-17 09:43:                  | 18.145 DEBU                | G - Creating hea                     | rtBeatLoginInt                   | terval                       |                            |                          |                            |                                 | log4javascript.js?v=12493:148                       |   |
|                     |                                 |              |     |       | 2018-0           | 95-17 09:43:                  | 18.147 DEBU                | G - sendRequestT                     | oOneXPortal ur                   | nl: https://                 | /icoll.exam                | ple.com:94               | 443/inyama.                | /api/session                    | log4javascript.js?v=12493:148                       |   |
|                     |                                 |              |     |       | 2018-0           | 95-17 09:43:                  | 18.149 DEBU                | G - Websocket :                      | Message sent :                   | : ws:hearbea                 | at                         |                          |                            |                                 | log4javascript.js7v=12493:148                       |   |
|                     |                                 |              |     |       | ► XHR            | finished loa                  | ding: POST                 | "https://ipoll.                      | xample.com:944                   | 43/invama/a                  | pi/session*                |                          |                            |                                 | RequestManager.js:80                                |   |
|                     |                                 |              |     |       | 2018-0           | 95-17 09:43:                  | 21.457 INFC                | - [CONV.WINDOW                       | ] Focus                          |                              |                            |                          |                            |                                 | log4javascript.js?v=12493:148                       |   |
|                     |                                 |              |     |       | 2018-0           | 95-17 09:43:                  | 21.579 DEBU                | G - JOIN.cancelO                     | all: bc39295f2                   | 2ee155bc357                  | 1eb9e73076c                | 39@ipo11.e               | example.com                |                                 | log4javascript.js?v=12493:148                       |   |
|                     |                                 |              |     |       | 2018-0<br>Client | 95-17 09:43:<br>Api :: can    | 21.579 DEBU<br>celCall     | 6 -                                  |                                  |                              |                            |                          |                            |                                 | log4javascript.js?v=12493:148                       |   |
|                     |                                 |              |     |       | 2018-0<br>callma | 95-17 09:43:<br>snager :: ca  | 21.580 DEBU<br>ncelCall    | G -                                  |                                  |                              |                            |                          |                            |                                 | <u>1084javascript.js?v=12493:148</u>                |   |
|                     |                                 |              |     |       | 2018-0<br>callse | 95-17 09:43:<br>Ession :: ca  | 21.581 DEBU<br>ncelCall    | 6 -                                  |                                  |                              |                            |                          |                            |                                 | log4javascript.js?v=12493:148                       |   |
|                     |                                 |              |     |       | 2018-0           | 05-17 09:43:<br>1247701","se  | 21.581 INFO<br>rvice":"pho | - sending mess<br>neservice","msgn   | age: ("protoco<br>ame":"abortCal | ol":"jsonrp<br>11","params'  | c-3.0.0","i<br>":{"callId" | d":"77ab99<br>:"bc39295f | 984-a0d2-41<br>f2ee155bc3! | 8b9-86df-<br>571eb9e73076c399ip | log4javascript.js?v=12493:148<br>p11.example.com"}} |   |
|                     |                                 |              |     |       | 2018-0<br>callse | 95-17 09:43:<br>Mission :: re | 21.582 DEBU<br>setCall     | 6 -                                  |                                  |                              |                            |                          |                            |                                 | log4javascript.js?v=12493:148                       |   |
|                     |                                 |              |     |       | 2018-0<br>domEle | 95-17 09:43:<br>ement.getDom  | 21.583 DEBU<br>Elements    | 6 -                                  |                                  |                              |                            |                          |                            |                                 | log4javascript.js?v=12493:148                       |   |
|                     |                                 |              |     |       | 2018-0           | 95-17 09:43:                  | 21.583 DEBU                | G - resetCall: A                     | pplication is                    | handling th                  | he local st                | ream/this                | is an aud:                 | io call                         | log4javascript.js?v=12493:148                       |   |
|                     |                                 |              |     |       | 2018-0<br>domEle | 95-17 09:43:<br>ment.getDom   | 21.584 DEBU<br>Elements    | G -                                  |                                  |                              |                            |                          |                            |                                 | log4javascript.js?v=12493:148                       |   |
|                     |                                 |              |     |       | 2018-0           | 95-17 09:43:                  | 21.584 DEBU                | G - resetCall: A                     | pplication is                    | handling th                  | he remote si               | tream/this               | s is an au                 | dio call                        | log4javascript.js?v=12493:148                       |   |
|                     |                                 |              |     |       | 2018-0<br>callse | 95-17 09:43:<br>ession :: re  | 21.585 DEBU<br>setCall ::  | G -<br>releasing Audio               | Device from th                   | his callSes:                 | sion                       |                          |                            |                                 | log4javascript.js?v=12493:148                       |   |
|                     |                                 |              |     |       | 2018-0<br>bc3925 | 95-17 09:43:<br>95f2ee155bc3  | 21.586 DEBU<br>571eb9e7307 | G - CallManager:<br>6c39@ipo11.examp | :onCallStateCh<br>le.com : curre | hanged : cal<br>entCallState | 11Id :<br>e : AWL_MSG,     | _CALL_IDLE               | E                          |                                 | log4javascript.js?v=12493:148                       |   |
|                     |                                 |              |     |       | 2018-0<br>origin | 85-17 09:43:<br>nal reason :  | 21.588 DEBU<br>Call Dropp  | G - CallManager:<br>ed               | :onCallTermina                   | ate : bc392                  | 95f2ee155bc                | 3571eb9e73               | 3076c39@ip                 | oll.example.com :               | log4javascript.js?v=12493:148                       |   |
|                     |                                 |              |     |       | 2018-0           | 05-17 09:43:                  | 21.589 DEBU                | 6 - bc39295f2ee1                     | 55bc3571eb9e73                   | 3076c39@ipo:                 | 11.example.                | com                      |                            |                                 | log4javascript.js?v=12493:148                       |   |
|                     |                                 |              |     |       | 2018-0           | 95-17 09:43:                  | 21.590 DEBU                | G - CallManager.                     | deleteCall : c                   | callId : bc                  | 39295f2ee15                | 5bc3571eb9               | 9e73076c39                 | <pre>@ipoll.example.com</pre>   | log4javascript.js?v=12493:148                       |   |
|                     |                                 |              |     |       | 2018-0           | 05-17 09:43:                  | 21.591 DEBU                | G - CallManager.                     | deleteCall : c                   | cleanup comp                 | plete.                     |                          |                            |                                 | log4javascript.js?v=12493:148                       |   |
|                     |                                 |              |     |       | 2018-0           | 95-17 09:43:                  | 21.592 DEBU                | G - WebRtcCall(b                     | c39295f2ee155b                   | bc3571eb9e73                 | 3076c39@ipo:               | 11.example               | e.com)::on                 | CallEnded                       | log4javascript.js?v=12493:148                       |   |
|                     |                                 |              |     |       | 2018-0           | 95-17 09:43:                  | 21.593 DEBU                | G - AbstractCall                     | (bc39295f2ee15                   | 55bc3571eb94                 | e73076c39@i                | poll.examp               | ple.com)::,                | _changeCallState f              | om log4javascript.js?v=12493:148                    |   |

## 4. Avaya Communicator for Web

The debug logs can be captured in Chrome opening app/avaya/background.html from the Extensions

| Chrome   chrome://extensions                                                                                                    |                                  |          |
|----------------------------------------------------------------------------------------------------|----------------------------------|----------|
| Extensions                                                                                                    | Developer mode                   |          |
| Avaya Communicator for Web       1.0.17.2103         Avaya Communicator for Web       Details         Db : pjkjihhnegikngnamahchimifhdlfhkm       Inspect views: app/avaya/app3.html (iframe) app/avaya/background.html app/avaya/app3.html         Allow in incognito       Allow access to file URLs | ✓ Enabled                        |          |
| ) Developer Tools - chrome-extension://pjkjihhnegikngnamahchimifhdlfhkm/app/avaya/background.html                                                                                                    | _                                | o ×      |
| 🖟 Elements Console Sources Network Performance Memory Application Security Audits AdBlock                                                                                                    |                                  | 🛚 38 🗛 2 |
| ♥     top     ▼     Filter     All levels ▼                                                                                                    |                                  | 1        |
| [ONEX] onex:_recv undefined                                                                                                    | background.js?v=9.0.13.19        | 12:2214  |
| ▶XHR finished loading: POST " <u>https://onex.example.com:9443/invama/service/session/heartbeat</u> ".                                                                                                    | background.js?v=9.0.13.19        | 12:2208  |
| [AVXMPP] pauc-1.2-1512718541109000-#-689 ping                                                                                                    | background.is?v=9.0.13.19        | 12:2488  |
| <pre>(iq wmlns="jabber:client" type="get" id="iq151272440240974"&gt;</pre>                                                                                                    | <u>background.js?v=9.0.13.19</u> | 12:2495  |
| <pre>XHR finished loading: POST "<u>https://onex.example.com:7443/http-bind/</u>".</pre>                                                                                                    | background.js?v=9.0.13.1         | 912:418  |
| ▶ XHR finished loading: POST " <u>https://onex.example.com:7443/http-bind/</u> ".                                                                                                    | background.is?v=9.0.13.19        | 912:418  |
| [AVXMPP] pauc-1.2-1512718541109000-#-689 pinged                                                                                                    | background.js?v=9.0.13.19        | 12:2488  |
| [AVXMPP] pauc-1.2-1512718541199000-#-689 xmpp:recv<br>(in ymles="dablec:client" tome="neculify10" id="id151272448240974" tom="dome@oney_example_com/pauc-1_2-1512718541199000-#-689"> <td>background.js?v=9.0.13.19</td> <td>12:2495</td>                                                              | background.js?v=9.0.13.19        | 12:2495  |
| XHR finished loading: POST "https://onex.example.com:7443/http-bind/".                                                                                                    | background.is?v=9.0.13.1         | 912:418  |
| [AVXMPP] pauc-1.2-1512718541109000-#-689 ping                                                                                                    | background.js?v=9.0.13.19        | 12:2488  |
| <pre><iq id="iq151272445251675" type="get" xmlns="jabber:client"></iq></pre>                                                                                                    | background.js?v=9.0.13.19        | 12:2495  |
| [AVXMPP] pauc-1.2-1512718541109000-#-689 pinged                                                                                                    | background.js?v=9.0.13.19        | 12:2488  |
| <pre>[AVXMPP] pauc-1.2-1512718541109000-#-689 xmpp:recv<br/><iq id="iq151272445251675" to="dome@onex.example.com/pauc-1.2-1512718541109000-#-689" type="result" xmlns="jabber:client"></iq></pre>                                                                                                    | <u>background.is?v=9.0.13.19</u> | 12:2495  |
| ▶XHR finished loading: POST " <u>https://onex.example.com:7443/http-bind/</u> ".                                                                                                    | background.js?v=9.0.13.19        | 912:418  |
| XHR finished loading: POST "https://onex.example.com/7443/http-bind/".                                                                                                    | background.js?v=9.0.13.1         | 912:418  |
| PARK tinished loading: PUSI " <u>IntEps://onex.example.com/7443/http-bind/</u> ".<br>[UNYMOR] <u>Bure1 2:1527354110000.#.580 ing</u>                                                                                                    | background is 20-0, 0, 13, 10    | 912:418  |
| (iq xmlns="jebber:client" type="get" id="iq151272450261676">                                                                                                    | background.js?v=9.0.13.19        | 12:2495  |
| [AVXMP] pauc-1.2-1512718541109000-#-689 minged                                                                                                    | background.js?v=9.0.13.19        | 12:2488  |
| <pre>(AVX0PP jauc-1.2-1512718541109000=#=689 xmpp:recv</pre>                                                                                                    | background.js?v=9.0.13.19        | 12:2495  |
| ▶XHR finished loading: POST " <u>https://onex.example.com:7443/http-bind/</u> ".                                                                                                    | background.js?v=9.0.13.1         | 912:418  |
|                                                                                                    |                                  |          |